# Kindly perform the last GST reconciliation before processing the steps below.

### Step 1: Check SST Default Setting

| S MYSOFT SST DEMO - Mr.                                                                                                    | Accounting M30                                                | DEMO                             |                         |                     |                            | <u>100</u> 1           |          | ×    |
|----------------------------------------------------------------------------------------------------|---------------------------------------------------------------|----------------------------------|-------------------------|---------------------|----------------------------|------------------------|----------|------|
| Mr. Accou                                                                                                    | inting                                                        | M30 D                            | EMO GS                  | ST/SS               | T<br>Tue                   | esdav. 28 A            | ugust. 2 | 018  |
|                                                                                                    | Sales <u>O</u> rder                                           | Invoicing                        | Apps                    | H<br>M <sup>1</sup> | <b>i, Man</b> i<br>YSOFT S | <b>ager</b><br>ST DEMO | 's Acco  | unts |
| Supplier                                                                                                    | Purchase Order                                                | Stock                            | SST<br>GST<br>Tax Modul | 1                   | _                          |                        |          |      |
| File Maintenance Iran                                                                                                    | Mr. Accounting Mi<br>saction <u>R</u> eports                  | 0 DEMO<br>Utilities Window       | Help                    |                     |                            | _                      |          |      |
| General Ledger Stock Co                                                                                                    | ntrol Customer                                                | Sales Order                      | Invoicing               | Supplier Pur        | chase Order                | MIS                    | Exit     |      |
|                                                                                                    |                                                               | Malay                            | sian GST                | r/sst               |                            |                        |          |      |
| MYS                                                                                                    |                                                               |                                  |                         |                     |                            |                        |          |      |
| Ма                                                                                                    | intenance                                                     |                                  | Iransactions            |                     | Repo                       | rts                    |          |      |
| Tax Set<br>Default                                                                                                    | tings<br>Settings                                             | Sales<br>Purct                   | Entry Adjustme          | nt G<br>tment Ta    |                            |                        |          |      |
|                                                                                                    |                                                               | GST                              |                         | osting              |                            |                        |          |      |
|                                                                                                    |                                                               |                                  |                         |                     |                            |                        |          |      |
|                                                                                                    |                                                               |                                  | Tax Return              |                     |                            |                        |          |      |
|                                                                                                    |                                                               | GST F                            | leturn                  |                     |                            |                        | _        |      |
| File Maintenance Transaction                                                                                                    | Reports Utilitie                                              | )<br>s <u>W</u> indow <u>H</u> e | lp                      |                     |                            | _                      | Ц        | ×    |
| GST/SST Default                                                                                                    | Settings                                                      |                                  |                         |                     |                            |                        |          |      |
| General Settings                                                                                                    |                                                               |                                  |                         |                     |                            |                        |          |      |
| SST Account Settings                                                                                                    |                                                               |                                  |                         |                     |                            |                        |          |      |
| SST Return Voucher Number                                                                                                    | SST00000                                                      |                                  |                         |                     |                            |                        |          |      |
| Accounting Basis for SST                                                                                                    |                                                               |                                  |                         |                     |                            |                        |          |      |
| Sales Tax required to be accounte     Accrual Basis                                                                                                    | :d:                                                           |                                  |                         |                     |                            |                        |          |      |
| - At the time when the goods are<br>first used                                                                                                    | sold, disposed or                                             |                                  |                         |                     |                            |                        |          |      |
| - Service Tax required to be accour                                                                                                    | nted:                                                         |                                  |                         |                     |                            |                        |          |      |
| <ul> <li>At the time when the payments</li> <li>On the day following period of f<br/>when any whole or part of the p<br/>received from the date of the in<br/>taxable service provided</li> </ul> | is received<br>welve month<br>payment is not<br>voice for the |                                  |                         |                     |                            |                        |          |      |
|                                                                                                    |                                                               |                                  |                         |                     |                            |                        |          |      |
|                                                                                                    |                                                               |                                  |                         |                     |                            |                        |          |      |
| ¥                                                                                                    |                                                               |                                  |                         |                     |                            | Save                   | Egi      | t    |
| MYSOFT SST DEMO                                                                                                    | Manager                                                       | on. visit us at w                | ww.mr-accounting        | 02:56:39 PM         | [DATA000                   | 006]                   |          | 1.   |

- 1. Click on Tax Module
- 2. Click on Default Settings
- 3. Go to SST Settings Tab
- For Sales Tax Registrant user, the tax return submission is base on Accrual Basis (Base on Invoice)

### OR

 For Service Tax Registrant user, the tax return submission is base on Payment Basis (Base on Receipt)

#### MYSOFT CORPORATION SDN BHD(500944-U)

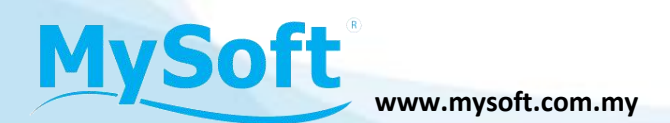

### Step 2: Check Tax Code Category

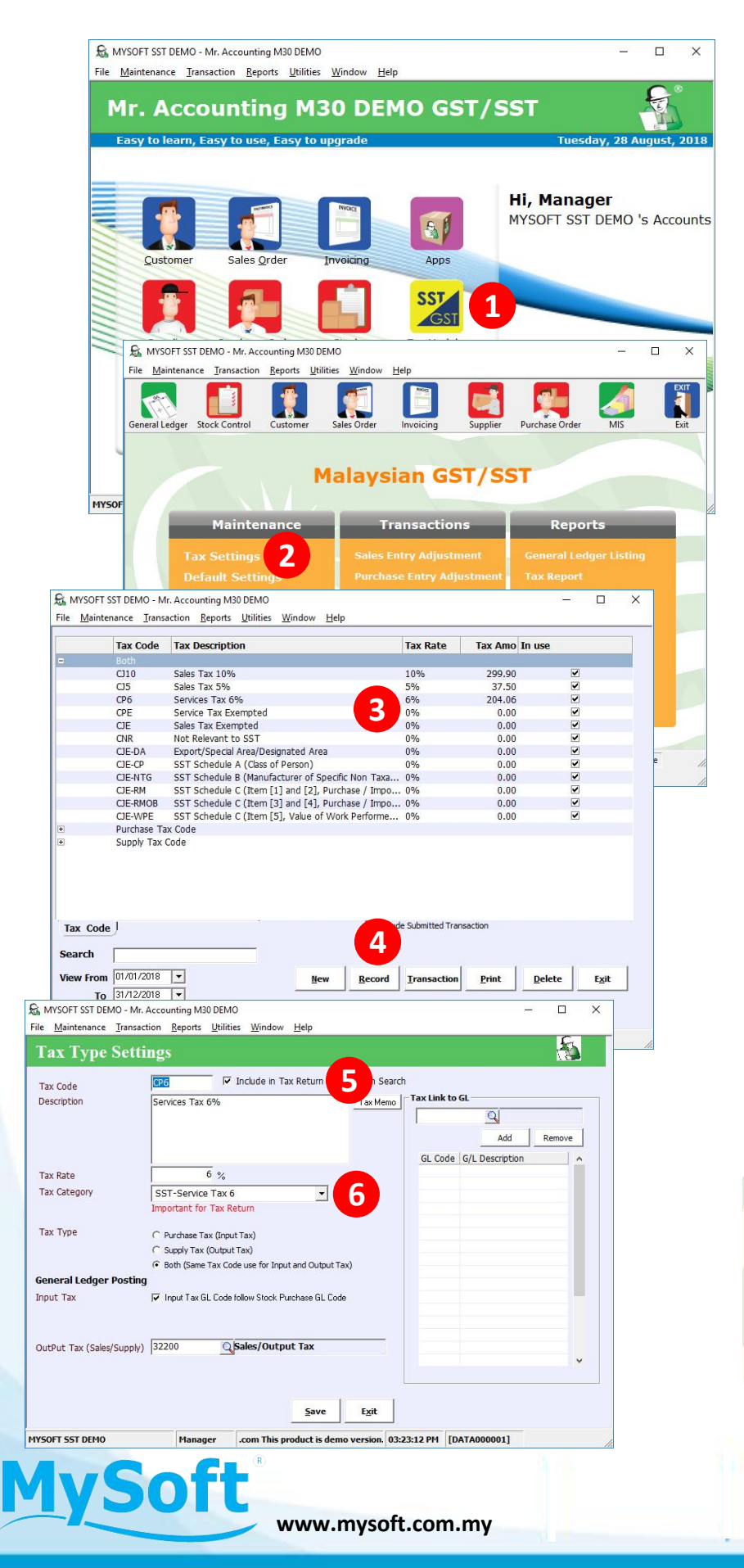

- 1. Click on Tax Module
- 2. Click on Tax Settings
- 3. Choose the Related Tax Code
- 4. Click on Record
- 5. Make sure Include in Tax Return is Ticked
- Make sure the Tax Category is tagged correctly. (Please refer to below table)

| Tax Code |           | Category                 |           | SST Return<br>Column |
|----------|-----------|--------------------------|-----------|----------------------|
| CJ10     | SST-Sales | s Tax 10                 |           | 11)b)                |
| CJ5      | SST-Sales | s Tax 5                  |           | 11)a)                |
| CP6      | SST-Servi | ce Tax 6                 |           | 11)c)                |
| CPE      | SST-Exem  | npted                    |           | -                    |
| CJE      | SST-Exem  | npted                    |           | -                    |
| CNR      | SST-Not F | Relevant                 |           | -                    |
| CJE-DA   | SST-Desi  | gnated Area              |           | 18)a)                |
| CJE-CP   | SST-Sche  | dule A                   |           | 18)b)1)              |
| CJE-NTG  | SST-Sche  | dule B                   |           | 18)b)2)              |
| CJE-RM   | SST-Raw   | Material Exempted        |           | 18)b)3)i)<br>OR 19)  |
|          | SST-Raw   | Material On Behalf Evenn | ted       | 18)b)3)ii)           |
|          | 331-IX4W  |                          |           | 18)b)3)iii)          |
| CJE-WPE  | SST-Worl  | k Performed Exempted     |           | OR 21)               |
| Mainter  | nance     | Transactions             | *Make sur | e vou run            |
|          |           | Sales Entry Adjustment   | Update SS | T Tax                |

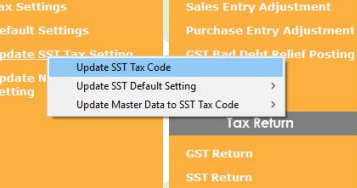

\*Make sure you run Update SST Tax Setting > Update SST Tax Code to get all the latest SST Tax Code

#### MYSOFT CORPORATION SDN BHD(500944-U) Suite 1-35, Block 4809, CBD Perdana 2, Jalan Persiaran Flora, Cyber 12, 63000 Cyberjaya Selangor. Tel: 03-8601 0698 / 019-8510698 Email: sales@mysoft.com.my

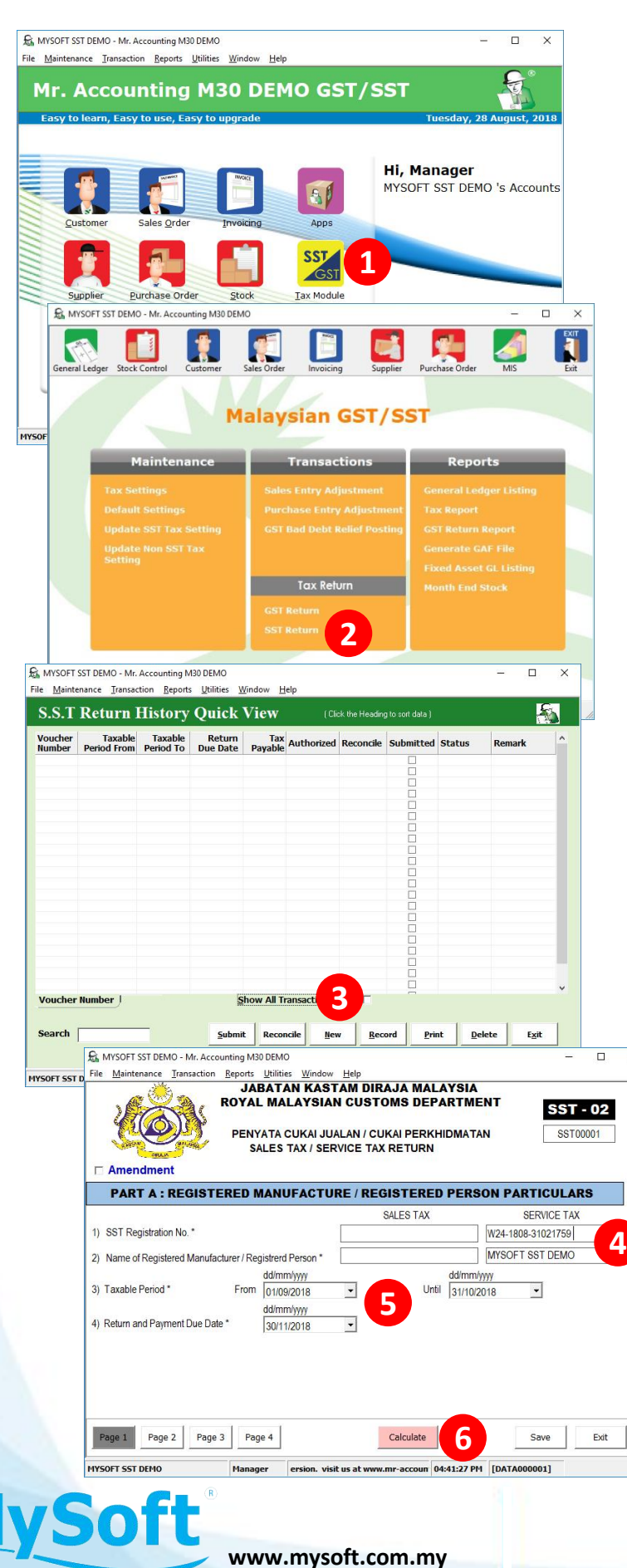

## **Step 3: Produce SST Return**

- 1. Click on Tax Module
- 2. Click on SST Return
- 3. Click on New
- Make sure SST Registration No. is correct
- Make sure Taxable
   Period and Return and
   Payment Due Date is correct
- 6. Click on Calculate

×

#### MYSOFT CORPORATION SDN BHD(500944-U)

|                                                                                                    |                                                                                                    | PART B1 : SA                                                                                                    | LES / SERVICE D                                                                                                    | ETAILS                                                                                                    |                                                                                                    |                                                                                                    |             | -  |
|----------------------------------------------------------------------------------------------------|----------------------------------------------------------------------------------------------------|----------------------------------------------------------------------------------------------------|----------------------------------------------------------------------------------------------------|----------------------------------------------------------------------------------------------------|----------------------------------------------------------------------------------------------------|----------------------------------------------------------------------------------------------------|-------------|----|
| 5)                                                                                                    | (6)                                                                                                    | (7)                                                                                                    | (8)                                                                                                    | (9)                                                                                                    |                                                                                                    | (10)                                                                                                    | 1           |    |
| o. [                                                                                                    | Description of Taxable                                                                                                    | Customs Tariff                                                                                                    | Value of Taxable                                                                                                    | Value of Good                                                                                                    | s For Own                                                                                                    | Value of 1                                                                                                    | axable      | -  |
| G                                                                                                    | Soods / Type of Taxable                                                                                                    | Code / Service                                                                                                    | Goods Sold / Value of                                                                                                    | Used / Dispose                                                                                                    | d Values of                                                                                                    | Servi                                                                                                    | ce*         |    |
| 1                                                                                                    | Jernice Fronded                                                                                                    | 13he cons                                                                                                    | HOIRT CHUITIEU                                                                                                    | Genice For C                                                                                                    |                                                                                                    |                                                                                                    | ^           |    |
| 2<br>3                                                                                                    |                                                                                                    |                                                                                                    |                                                                                                    |                                                                                                    |                                                                                                    |                                                                                                    |             |    |
| 4                                                                                                    |                                                                                                    |                                                                                                    |                                                                                                    |                                                                                                    |                                                                                                    |                                                                                                    |             |    |
| 6                                                                                                    |                                                                                                    |                                                                                                    | <b>7</b>                                                                                                    |                                                                                                    |                                                                                                    |                                                                                                    |             |    |
| 8                                                                                                    |                                                                                                    |                                                                                                    |                                                                                                    |                                                                                                    |                                                                                                    |                                                                                                    | _           |    |
| 10                                                                                                    |                                                                                                    |                                                                                                    |                                                                                                    |                                                                                                    |                                                                                                    |                                                                                                    | ~           |    |
| ess on                                                                                                    | Uneletel key to remove row                                                                                                    | TOTAL *                                                                                                    | 0                                                                                                    |                                                                                                    | 0                                                                                                    |                                                                                                    | 0           |    |
| DAD                                                                                                    |                                                                                                    |                                                                                                    |                                                                                                    |                                                                                                    |                                                                                                    |                                                                                                    | 0           |    |
| PAP                                                                                                    | SE                                                                                                    | RVICES (SERVI                                                                                                    | CES PERFORME                                                                                                    | D / OWN US                                                                                                    | E)                                                                                                    | NN USE                                                                                                    | <b>.)</b> / |    |
| Total                                                                                                    | Value of Tax Payable as                                                                                                    | Per Tax Rate.                                                                                                    | Value of Taxable Sal<br>/ No of Car                                                                                                    | es/Service Ta<br>ds                                                                                                    | ix Rate V                                                                                                    | alue of Tax P                                                                                                    | ayable      |    |
| a) Ta                                                                                                    | axable Goods at 5% Rate                                                                                                    |                                                                                                    |                                                                                                    | 0.00                                                                                                    | 5 %                                                                                                    |                                                                                                    | 0           | 8  |
| b) Ta                                                                                                    | axable Goods at 10% Rat                                                                                                    | e                                                                                                    |                                                                                                    | 0.00                                                                                                    | 10 %                                                                                                    |                                                                                                    | 0           | 1  |
| c) Ta                                                                                                    | axable Services other that                                                                                                    | n from Group H                                                                                                    |                                                                                                    | 2,279.06 🔍                                                                                                    | 6 %                                                                                                    |                                                                                                    | 136.74 🤇    | 1  |
| d) Ta                                                                                                    | axable Services from Gro                                                                                                    | up H                                                                                                    |                                                                                                    | 0 RI                                                                                                    | M 25                                                                                                    |                                                                                                    | 0           |    |
| Total                                                                                                    | Value of Tax Payable                                                                                                    | 44740                                                                                                    |                                                                                                    |                                                                                                    |                                                                                                    | ł                                                                                                    | 136.74      |    |
| (12) =<br>Amou                                                                                                    | int of Tax Deducted from                                                                                                    | Credit Note / Contra Tax                                                                                                    |                                                                                                    |                                                                                                    |                                                                                                    |                                                                                                    | 3.11 €      | ป  |
| Total                                                                                                    | Tay Payabla Defers D                                                                                                    | ally Impost                                                                                                    |                                                                                                    |                                                                                                    |                                                                                                    |                                                                                                    |             |    |
| (14) =                                                                                                    | (12) - (13)                                                                                                    | any imposi                                                                                                    |                                                                                                    |                                                                                                    |                                                                                                    |                                                                                                    | 133.63      |    |
| Penal                                                                                                    | Ity Rate / Penalty Amount                                                                                                    |                                                                                                    |                                                                                                    | 0 %                                                                                                    |                                                                                                    |                                                                                                    | 0           |    |
| Total                                                                                                    | of T Inclusive                                                                                                    | Penalty                                                                                                    |                                                                                                    |                                                                                                    |                                                                                                    |                                                                                                    | 133.63      |    |
| (16) =                                                                                                    | (14)                                                                                                    |                                                                                                    |                                                                                                    |                                                                                                    |                                                                                                    |                                                                                                    |             |    |
| age 1                                                                                                    | Page 2 Page 3                                                                                                    | Page 4                                                                                                    | Calculat                                                                                                    | e                                                                                                    | Sav                                                                                                    | re                                                                                                    | Exit        |    |
| 000                                                                                                    | S MYSOFT SST DEMO -                                                                                                    | Mr. Accounting M30 DEMC                                                                                                    | )                                                                                                    |                                                                                                    |                                                                                                    | -                                                                                                    |             | >  |
| OFT S                                                                                                    | File Maintenance Ira                                                                                                    | nsaction Reports Utilitie                                                                                                    | S Window Help                                                                                                    | TAY (DATE                                                                                                    | OF TAX                                                                                                    | OBBER                                                                                                    | 2040        | 11 |
|                                                                                                    | 17) Total Value of Tax                                                                                                    | CUS UNDER SCH                                                                                                    | EDULE 2, SALES                                                                                                    | IAA (KATE                                                                                                    | UF TAA)                                                                                                    | URDER                                                                                                    | 2018        |    |
|                                                                                                    |                                                                                                    | ayable as per rate of tax                                                                                                    |                                                                                                    | Value of Taxable                                                                                                    | Sales                                                                                                    | Value of Ta                                                                                                    | ax Payable  | -  |
|                                                                                                    | At Rate RM                                                                                                    | 0 Per Litre *                                                                                                    | 10                                                                                                    |                                                                                                    | 0                                                                                                    |                                                                                                    |             | 0  |
|                                                                                                    | <ul> <li>maximum property and the</li> </ul>                                                                                                    |                                                                                                    |                                                                                                    |                                                                                                    | 0                                                                                                    |                                                                                                    |             | 0  |
|                                                                                                    | At Rate                                                                                                    | 0 % ad-volen                                                                                                    | m* 😶 [                                                                                                    |                                                                                                    | 0                                                                                                    |                                                                                                    |             | 0  |
|                                                                                                    | At Rate                                                                                                    | 0 Per Kilogran                                                                                                    |                                                                                                    |                                                                                                    | 0                                                                                                    |                                                                                                    |             | 0  |
|                                                                                                    | At Rate                                                                                                    | Per Kilogram     Wad-volen     PART D : SAI                                                                                                    | m*<br>um*                                                                                                    | ROM SALES                                                                                                    | 0<br>0<br>5 TAX                                                                                                    | 118 *                                                                                                    |             | 0  |
|                                                                                                    | At Rate<br>At Rate<br>18) Sales of Taxable G<br>a) Export / Special /                                                                                                    | O Per Kilogram     O % ad-volen     PART D : SAI     oods Exempted From Tax     Area / Designated Area *                                                                                                    | m*<br>um*<br>LES EXEMPTED F<br>sunder the Sales Tax (Good                                                                                                    | ROM SALES                                                                                                    | 0<br>0<br><b>5 TAX</b><br>Tax) Order 20                                                                                                    | 018*                                                                                                    |             | 0  |
|                                                                                                    | At Rate<br>At Rate<br>18) Sales of Taxable G<br>a) Export / Special /<br>b) Local sales exen                                                                                                    | Per Kliogram     Per Kliogram     Per Kliogram     Saturation     Part D : Saturation     Part D : Saturation     Part D  | m *<br>um *<br>LES EXEMPTED F<br>under the Sales Tax (Good<br>Sales Tax (Person Exempte                                                                                                    | ROM SALES                                                                                                    | 0 0 0 0 0 0 0 0 0 0 0 0 0 0 0 0 0 0 0                                                                                                    | 018*                                                                                                    |             | 0  |
|                                                                                                    | At Rate<br>At Rate<br>18) Sales of Taxable G<br>a) Export / Special /<br>b) Local sales exen<br>1) Schedule A (C                                                                                                    | Per Kliogram     Per Kliogram     Per Kliogram     Part D : SAI     Sai     Sai   | m*<br>um*<br>LES EXEMPTED F<br>a under the Sales Tax (Good<br>Sales Tax (Person Exempte                                                                                                    | ROM SALES                                                                                                    | 0 [<br>0 TAX<br>1 Tax) Order 20<br>of Tax) Order 2                                                                                                    | 018 *<br>2018 *                                                                                                    |             |    |
|                                                                                                    | Al Rate KW<br>Al Rate<br>18) Sales of Taxable G<br>a) Export / Special /<br>b) Local sales exen<br>1) Schedule A (C<br>2) Schedule B (M                                                                                                    | U Per Kinggran<br>0 % ad-volen<br>PART D : SAI<br>oods Exempted From Tax<br>vea / Designated Area *<br>npted to person under the §<br>lass of Person) *<br>lanufacturer of specific nor                                                                                                    | m* LES EXEMPTED F under the Sales Tax (Good Sales Tax (Person Exempte taxable goods) *                                                                                                    | ROM SALES                                                                                                    | 0 [<br>0 Tax) Order 20<br>0 Tax) Order 2<br>0 Tax) Order 2                                                                                                    | 018 *<br>2018 *                                                                                                    |             |    |
|                                                                                                    | Al Rate KM<br>Al Rate<br>18) Sales of Taxable G<br>a) Export / Special /<br>b) Local sales exen<br>1) Schedule A (C<br>2) Schedule B (M<br>3) Schedule C (R                                                                                                    | U Per Kinggran<br>0 % ad-volen<br>PART D : SAI<br>cods Exempted From Tax<br>Avea / Designated Area *<br>npted to person under the §<br>lass of Person) *<br>lanufacturer of specific nor<br>aw Materials / Packaging /                                                                                                    | m*<br>um*<br>LES EXEMPTED F<br>under the Sales Tax (Goor<br>Sales Tax (Person Exempte<br>taxable goods) *<br>(Components)*                                                                                                    | ROM SALES                                                                                                    | 0 (<br>0 TAX<br>1 Tax) Order 20<br>of Tax) Order 2                                                                                                    | 018*                                                                                                    |             |    |
|                                                                                                    | Al Rate KM<br>Al Rate<br>18) Sales of Taxable G<br>a) Export / Special /<br>b) Local sales exen<br>1) Schedule A (C<br>2) Schedule C (R<br>i) Item 1 and 2<br>C                                                                                                    | Per Kingara     Per Kingara     Part D: Sal     Sal     S | m*<br>LES EXEMPTED F<br>under the Sales Tax (Goor<br>Sales Tax (Person Exempter<br>h taxable goods) *<br>(Components)*<br>Raw Material Exempted Fr                                                                                                    | ROM SALES<br>ds Exempted From<br>ed From Payment of<br>room Sales Tax) *                                                                                                    | 0 0 0 0 0 0 0 0 0 0 0 0 0 0 0 0 0 0 0                                                                                                    | 018*                                                                                                    |             |    |
|                                                                                                    | Al Rate Mi<br>Al Rate<br>18) Sales of Taxable G<br>a) Export / Special /<br>b) Local sales exen<br>1) Schedule A (C<br>2) Schedule C (R<br>i) Item 1 and 2<br>ii) Item 3 and 4<br>Manufactur                                                                                                    | Per Kingara     Per Kingara     Part D : Sal     Part D : Sal     soad Exempted From Tax     vera / Designated Area *     npted to person under the S     lass of Person) *     lanufacturer of specific nor     aw Materials / Packaging /     (Purchase / Importation or     t exempted From Sales T                                                                                                    | m*<br>um*<br>LES EXEMPTED F<br>under the Sales Tax (Goor<br>Sales Tax (Person Exempted<br>h taxable goods) *<br>'Componets) *<br>!Raw Material Exempted Fr<br>fRaw Material on behalf of<br>ay *                                                                                                    | FROM SALES<br>ds Exempted From<br>ed From Payment of<br>rom Sales Tax) *<br>Registered                                                                                                    | 0<br>0<br>5 TAX<br>1 Tax) Order 20<br>1 Tax) Order 20<br>1 Ta | 018*                                                                                                    |             |    |
|                                                                                                    | Al Rate Mi<br>Al Rate<br>18) Sales of Taxable G<br>a) Export / Special /<br>b) Local sales exen<br>1) Schedule A (C<br>2) Schedule C (R<br>i) Item 1 and 2<br>ii) Item 3 and 4<br>Manufactur<br>iii) Item 5 (Valu                                                                                                    | Per Kingara     Per Kingara     Part D: SAI     PART D: SAI     soad     Sexempted From Tax     vera / Designated Area *     npled to person under the S     lass of Person) *     lanufacturer of specific nor     aw Materials / Packaging /     (Purchase / Importation of     t (Purchase / Importation of     t (Purchase / Importation of     t (Purchase / Importation of     t (Purchase / Importation of     t (Purchase / Importation of     t (Purchase / Importation of     t (Purchase / Importation of     t (Purchase / Importation of     t (Purchase / Importation of     t (Purchase / Importation of     t (Purchase / Importation of     t (Purchase / Importation     )                                                                                                    | m*<br>LES EXEMPTED F<br>LUDIE Tax (Goor<br>Sales Tax (Person Exempter<br>n taxable goods) *<br>(Components) *<br>(Raw Material Exempted Fri<br>(Raw Material on behalf of<br>ax) *<br>mpted From Sales Tax) *                                                                                                    | ROM SALES<br>ds Exempted From<br>ed From Payment of<br>rorm Sales Tax) *<br>Registered                                                                                                    | 0<br>0<br>5 TAX<br>Tax) Order 20<br>1<br>1<br>1<br>1<br>1<br>1<br>1<br>1<br>1<br>1<br>1<br>1<br>1                                                                                                    | 018*                                                                                                    |             |    |
|                                                                                                    | Al Rate KM<br>Al Rate<br>18) Sales of Taxable G<br>a) Export / Special /<br>b) Local sales exen<br>1) Schedule A (C<br>2) Schedule B (M<br>3) Schedule C (R<br>i) Item 1 and 2<br>ii) Item 3 and 4<br>Manufacture<br>iii) Item 5 (Valu                                                                                                    | U Per Kingara<br>0 % ad-volent<br>PART D : SAI<br>boods Exempted From Tax<br>avea / Designated Area *<br>lass of Person) *<br>lanufacturer of specific nor<br>av Materials / Packaging /<br>(Purchase / Importation of<br>t (Purchase / Importation or<br>ar Exempted From Sales T<br>ae of Word Performed Exer<br>RT E : PURCHAS                                                                                                    | m*<br>um*<br>LES EXEMPTED F<br>under the Sales Tax (Goor<br>Sales Tax (Person Exempter<br>taxable goods) *<br>(Components) *<br>Raw Material Exempted Fr<br>(Raw Material Exempted Fr<br>ax) *<br>mpted From Sales Tax) *<br>SE UNDER THE SC                                                                                                    | ROM SALES<br>ds Exempted From<br>ad From Payment of<br>rom Sales Tax) *<br>Registered                                                                                                    | 0<br>0<br>0<br>0<br>0<br>0<br>0<br>0<br>0<br>0<br>0<br>0<br>0<br>0                                                                                                    | 018*<br>018*                                                                                                    |             |    |
|                                                                                                    | Al Rate KM<br>Al Rate<br>18) Sales of Taxable G<br>a) Export / Special /<br>b) Local sales exen<br>1) Schedule A (C<br>2) Schedule C (R<br>i) Item 1 and 2<br>(P/<br>19) Item 1 and 2 (Purch                                                                                                    | Per Kingara     Per Kingara     Para TD : SAI     possion of the second second se | m*<br>The sales Tax (Goor<br>Sales Tax (Person Exemple<br>In taxable goods) *<br>Components) *<br>Raw Material Exempted Fri<br>Raw Material Exempted Fri<br>Raw Material Exempted From Sales Tax) *<br>SE UNDER THE SC<br>ED FROM PAYMEE<br>Material Exempted From Sale                                                                                                    | ROM SALES<br>ds Exempted From<br>ed From Payment of<br>rom Sales Tax) *<br>Registered<br>CHEDULE C,<br>NT OF TAX)<br>les Tax) *                                                                                                    | 0<br>0<br>3 TAX<br>1 Tax) Order 20<br>1 Tax) Order 20<br>1 Tax) Ord                                                                                                    | 018*<br>018*<br>018*                                                                                                    |             |    |
|                                                                                                    | Al Rate KM<br>Al Rate<br>18) Sales of Taxable G<br>a) Export / Special /<br>b) Local sales exen<br>1) Schedule A (C<br>2) Schedule C (R<br>i) Item 1 and 2<br>(P<br>19) Item 1 and 2 (Purch<br>20) Item 3 and 4 (Purch                                                                                                    | O Per Kingara     O % advolen     PART D: SAI     cools Exempted From Tax     vea / Designated Area*     napted to person under the \$     ass of Person) *     anufacturer of specific nor     aw Materials / Packaging /     (Purchase / Importation of     (Purchase / Importation of     e of Word Performed Exer     ART E: PURCHAS     ERSON EXEMPTI     mase / Importation of Raw Iu     asse / Importation of Raw Iu                                                                                                    | m*<br>The sales Tax (Goor<br>Sales Tax (Person Exemple<br>In taxable goods) *<br>Components) *<br>Raw Material Exempted Fri<br>Raw Material Exempted Fri<br>Raw Material on behalf of<br>ax) *<br>DE UNDER THE SC<br>DE DROM PAYMEL<br>Material Exempted From Sa<br>Material Decomponents                                                                                                    | ROM SALES<br>ds Exempted From<br>ed From Payment of<br>rom Sales Tax) *<br>Registered<br>CHEDULE C,<br>NT OF TAX)<br>les Tax) *<br>d Manufacturer                                                                                                    | A Constraint of the second second secon                                                                                                    | 018*<br>018*<br>018*                                                                                                    |             |    |
|                                                                                                    | Al Rate KM<br>Al Rate<br>18) Sales of Taxable G<br>a) Export / Special /<br>b) Local sales exen<br>1) Schedule A (C<br>2) Schedule C (R<br>i) Item 1 and 2<br>(P<br>19) Item 1 and 2 (Purch<br>Exempted From Sc<br>2) Item 2 and 4 (Purch<br>Exempted From Sc                                                                                                    | Per Kingara     Per Kingara     Postante      Per Kingara     Postante      Postante      Posta | m*<br>The sales Tax (Goor<br>Sales Tax (Person Exemple<br>In taxable goods) *<br>Components) *<br>Raw Material Exempted Fri<br>Raw Material Exempted Fri<br>Raw Material on behalf of<br>ax) *<br>DE UNDER THE SC<br>ED FROM PAYMEL<br>Material Exempted From Sa<br>Material on behalf Registere<br>Taxable Sales Tax) *                                                                                                    | ROM SALES<br>ds Exempted From<br>ed From Payment of<br>rom Sales Tax) *<br>Registered<br>CHEDULE C,<br>NT OF TAX)<br>les Tax) *<br>d Manufacturer                                                                                                    | A Constraints of the second second seco                                                                                                    | 018*<br>018*<br>018*                                                                                                    |             |    |
|                                                                                                    | Al Rate KM<br>Al Rate<br>Al Rate<br>18) Sales of Taxable G<br>a) Export / Special /<br>b) Local sales exen<br>1) Schedule A (C<br>2) Schedule C (R<br>i) Item 1 and 2<br>(P<br>19) Item 1 and 2 (Purch<br>Exempted From Se<br>21) Item 5 (Value of Wo                                                                                                    | O Per Kingara     O % ad-volen     PART D: SAI     coods Exempted From Tax     vera / Designated Area*     napted to person under the S     ass of Person) *     lanufacturer of specific nor     aw Materials / Packaging /     (Purchase / Importation of     (Purchase / Importation of     er Exempted From Sales T     e of Word Performed Exer <b>ERSON EXEMPTI</b> hase / Importation of Raw I     les Tax)*     rk Performed Exempted from                                                                                                    | m*<br>m*<br>LES EXEMPTED F<br>under the Sales Tax (Goor<br>Sales Tax (Person Exemple<br>n taxable goods) *<br>"Components) *<br>"Raw Material Exempted Fri<br>Raw Material Exempted From Sales Tax) *<br>SE UNDER THE SC<br>ED FROM PAYMEE<br>Material Exempted From Sale<br>Material Dehalf Registered<br>om Sales Tax) *                                                                                                    | ROM SALES<br>ds Exempted From<br>ed From Payment of<br>rom Sales Tax)*<br>Registered<br>CHEDULE C,<br>NT OF TAX)<br>les Tax)*<br>d Manufacturer                                                                                                    | A Let a constrain a constraint of the constraint of the const                                                                                                    | 018*<br>018*<br>018*                                                                                                    |             |    |
| MYSG                                                                                                    | Al Rate KM<br>Al Rate<br>18) Sales of Taxable G<br>a) Export / Special /<br>b) Local sales exen<br>1) Schedule A (C<br>2) Schedule C (R<br>i) Item 1 and 2<br>(P<br>19) Item 1 and 2 (Purch<br>Exempted From Se<br>21) Item 5 (Value of Wo<br>DFT SST DEMO - Mr. Accou                                                                                                    | O Per Kingara     O % ad-volen     PART D : SAI     coods Exempted From Tax     vea / Designated Area *     napted to person under the S     ass of Person) *     lanufacturer of specific nor     aw Materials / Packaging /     (Purchase / Importation of     (Purchase / Importation of     rexmpted From Sales T     e of Word Performed Exer     RET E : PURCHAS     ERSON EXEMPTI     hase / Importation of Raw I     hase / Importation of Raw I  | m*<br>m*<br>LES EXEMPTED F<br>under the Sales Tax (Goor<br>Sales Tax (Person Exemple<br>n taxable goods) *<br>'Components) *<br>'Raw Material Exempted Fri<br>(Raw Material Exempted Fri<br>Raw Material on behalf of<br>ax) *<br>DE UNDER THE SC<br>ED FROM PAYMEL<br>Material Exempted From Sa<br>Material on behalf Registere<br>om Sales Tax) *                                                                                                    | ROM SALES<br>ds Exempted From<br>ed From Payment of<br>rom Sales Tax) *<br>Registered<br>CHEDULE C,<br>NT OF TAX)<br>les Tax) *<br>d Manufacturer                                                                                                    | A Let a constrain a constraint of the constraint of the const                                                                                                    | 018*<br>018*<br>//AX<br>018                                                                                                    | x           |    |
| MYSC<br>₂ <u>M</u> ₹                                                                                                    | Al Rate KM<br>Al Rate<br>18) Sales of Taxable G<br>a) Export / Special /<br>b) Local sales exen<br>1) Schedule A (C<br>2) Schedule C (R<br>i) Item 1 and 2<br>(P<br>19) Item 1 and 2 (Purch<br>Exempted From Se<br>21) Item 5 (Value of Wo<br>Exempted From Se<br>21) Item 5 (Value of Wo<br>CFT SST DEMO - Mr. Accousintenance Transaction                                                                                                    | O Per Kingara     O % ad-volen     PART D : SAI     coods Exempted From Tax     vea / Designated Area*     napted to person under the S     ass of Person) *     anufacturer of specific nor     aw Materials / Packaging /     (Purchase / Importation of     (Purchase / Importation of     rexmpted From Sales T     e of Word Performed Exer     RET E : PURCHAS     ERSON EXEMPTI     hase / Importation of Raw I     hase / Importation of Raw I     hase / Importati     hase / Importation of Raw I     hase / Im | m*<br>m*<br>LES EXEMPTED F<br>under the Sales Tax (Goor<br>Sales Tax (Person Exemple<br>taxable goods)*<br>'Components)*<br>'Raw Material Exempted Fri<br>(Raw Material Exempted From Sales Tax)*<br><b>SE UNDER THE SC</b><br>ED FROM PAYMEE<br>Material Exempted From Sa<br>Material on behalf Registere<br>om Sales Tax)*                                                                                                    | ROM SALES<br>ds Exempted From<br>ed From Payment of<br>rom Sales Tax)*<br>Registered<br>CHEDULE C,<br>NT OF TAX)<br>les Tax)*<br>d Manufacturer                                                                                                    | Comparison of the second second                                                                                                    | 018*<br>•<br>•<br>•<br>•<br>•<br>•                                                                                                    | X           |    |
| MYSC                                                                                                    | Al Rate KM<br>Al Rate<br>Al Rate<br>Al Rate<br>18) Sales of Taxable G<br>a) Export / Special /<br>b) Local sales exen<br>1) Schedule A (C<br>2) Schedule C (R<br>i) Item 1 and 2<br>Manufactur<br>iii) Item 5 (Valu<br>P/<br>(P<br>19) Item 1 and 2 (Purch<br>Exempted From Sa<br>21) Item 5 (Value of Wo<br>DFT SST DEMO - Mr. Accou<br>intenance [ransaction                                                                                                    | Per Kingara     Per Kingara     Post and the set of the set of the set o | m*<br>m*<br>LES EXEMPTED F<br>under the Sales Tax (Goor<br>Sales Tax (Person Exemple<br>n taxable goods) *<br>"Components) *<br>"Raw Material Exempted Fri<br>Raw Material Exempted Fri<br>Raw Material Components) *<br>EUNDER THE SC<br>EUNDER THE SC<br>EUND | ROM SALES<br>ds Exempted From<br>ed From Payment of<br>rom Sales Tax) *<br>Registered<br>CHEDULE C,<br>NT OF TAX)<br>les Tax) *<br>d Manufacturer                                                                                                    | Comparison of the second second                                                                                                    | AX<br>018<br>                                                                                                    | ×           |    |
| MYSC<br>≅ <u>M</u> ∉                                                                                                    | Al Rate KM<br>Al Rate<br>Al Rate<br>18) Sales of Taxable G<br>a) Export / Special /<br>b) Local sales exen<br>1) Schedule A (C<br>2) Schedule C (R<br>i) Item 1 and 2<br>ii) Item 3 and 4<br>Manufactur<br>iii) Item 5 (Value<br>19) Item 1 and 2 (Purch<br>20) Item 3 and 4 (Purch<br>Exempted From Sa<br>21) Item 5 (Value of Wo<br>21) Item 5 (Value of Wo<br>Exempted from Sa<br>21) Item 5 (Value of Wo<br>Item S (Value of Wo<br>Item S (Value of Wo<br>Item                                                                                                    |                                                                                                    | m* um* UP Content of the second of the second of the secon                                                                                                    | ROM SALES<br>ds Exempted From<br>ed From Payment of<br>rom Sales Tax) *<br>Registered<br>CHEDULE C,<br>NT OF TAX)<br>les Tax) *<br>d Manufacturer                                                                                                    | Comparison of the second second                                                                                                    | AX<br>018<br>                                                                                                    | ×           |    |
| MYSC<br>₂ <u>M</u> ∉                                                                                                    | Al Rate KM<br>Al Rate<br>Al Rate<br>18) Sales of Taxable G<br>a) Export / Special /<br>b) Local sales exen<br>1) Schedule A (C<br>2) Schedule C (R<br>i) Item 1 and 2<br>ii) Item 3 and 4<br>Manufactur<br>iii) Item 5 (Valu<br>P/<br>(P<br>19) Item 1 and 2 (Purch<br>20) Item 3 and 4 (Purch<br>Exempted From Sa<br>21) Item 5 (Value of Wo<br>DFT SST DEMO - Mr. Accou<br>intenance                                                                                                    |                                                                                                    | m* um* UP Control of the sales Tax (Good Sales Tax (Person Exemple of the sales Tax (Good Sales Tax (Person Exemple of the sales Tax (Person Exemple of the sales Tax) * "Components) * "Components) * "C                                                                                                    | ROM SALES<br>ds Exempted From<br>ed From Payment of<br>rom Sales Tax) *<br>Registered<br>CHEDULE C,<br>NT OF TAX)<br>les Tax) *<br>d Manufacturer                                                                                                    | 0<br>0<br>5 TAX<br>Tax) Order 20<br>1 Tax) Order 20<br>1 Tax) Order                                                                                                    | 1018*<br>1018*<br>1018<br>1018<br>1018                                                                                                    | ×           |    |
| MYSC<br>e Me                                                                                                    | Al Rate KM<br>Al Rate<br>Al Rate<br>18) Sales of Taxable G<br>a) Export / Special /<br>b) Local sales exen<br>1) Schedule A (C<br>2) Schedule C (R<br>i) Item 1 and 2<br>ii) Item 3 and 4<br>Manufactur<br>iii) Item 5 (Valu<br>P/<br>(P<br>19) Item 1 and 2 (Purch<br>20) Item 3 and 4 (Purch<br>Exempted From Sa<br>21) Item 5 (Value of Wo<br>Dift SST DEMO - Mr. Accou<br>intenance                                                                                                    | O Per Kingara     O % ad-volen     PART D : SAI     cools Exempted From Tax     wea / Designated Area *     npted to person under the S     ass of Person) *     lanufacturer of specific nor     aw Materials / Packaging /     (Purchase / Importation of     (Purchase / Importation of     (Purchase / Importation of     Raw hasse / Importation of Raw h     asse / Importation of Raw h     itses / Importation of Raw h     itses / Importation of Raw h     asse / Importation of Raw h     itses / Importation of Raw h     itses / Importation of Raw     itses / | m* um* UP Control of the sales Tax (Good<br>sales Tax (Person Exemple<br>naxable goods) *<br>Components) *<br>Raw Material Exempted Fri<br>Raw Material Exempted Fri<br>Raw Material Control on behalf of<br>ax) *<br>De UNDER THE SC<br>DE UNDER THE SC<br>DE UNDER THE SC<br>DE DROM PAYMEI<br>Material Exempted From Sa<br>Material on behalf Registere<br>om Sales Tax) *                                                                                                    | ROM SALES<br>ds Exempted From<br>ed From Payment of<br>rom Sales Tax) *<br>Registered<br>CHEDULE C,<br>NT OF TAX)<br>les Tax) *<br>d Manufacturer                                                                                                    | All and a second second s                                                                                                    | 1018*<br>1018*<br>1018<br>1018                                                                                                    |             |    |
| MYSC<br>e M∈<br>) I asa<br>) Nam                                                                                                    | Al Rate KM<br>Al Rate<br>Al Rate<br>18) Sales of Taxable G<br>a) Export / Special /<br>b) Local sales exen<br>1) Schedule A (C<br>2) Schedule C (R<br>i) Item 1 and 2<br>ii) Item 3 and 4<br>Manufactur<br>iii) Item 5 (Valu<br>P/<br>(P<br>19) Item 1 and 2 (Purch<br>20) Item 3 and 4 (Purch<br>Exempted From Se<br>21) Item 5 (Value of Wo<br>DFT SST DEMO - Mr. Accou<br>intenance                                                                                                    | O Per Kingara     O % ad-volen     PART D : SAI     coods Exempted From Tax     wea / Designated Area *     npted to person under the S     ass of Person) *     lanufacturer of specific nor     aw Materials / Packaging /     (Purchase / Importation of     (Purchase / Importation of     (Purchase / Importation of     Rev Deformed Exer     RET E : PURCHAS     ERSON EXEMPTI     asse / Importation of Raw h     asse / Importation of Raw h     asse / Importation of Raw h     asse / Importation of Raw h     asse / Importation of Raw h     asse / Importation of Raw h     asse / Importation of Raw h     code the service of the service of     code the service of the service of     code the service of the service of     code the service of the service of     code the service of the service of     code the service of     code the service of the service of     code the service of     code  | m* um* UP Content of the sales Tax (Goor<br>LES EXEMPTED F<br>under the Sales Tax (Goor<br>Sales Tax (Person Exemple<br>in taxable goods) *<br>'Components) *<br>'Raw Material Exempted Fri<br>Raw Material Exempted From Sales Tax) *<br>DE UNDER THE SC<br>DE UNDER THE SC<br>DE UNDER                                      | ROM SALES<br>ds Exempted From<br>ed From Payment of<br>rom Sales Tax) *<br>Registered<br>CHEDULE C,<br>NT OF TAX)<br>les Tax) *<br>d Manufacturer                                                                                                    | ALEST      SALEST      Order 20      O                                                                                                    | CO18 *                                                                                                    | ×           |    |
| MYSC<br>Massimate Massimate                                                                                                    | Al Rate KM<br>Al Rate<br>Al Rate<br>18) Sales of Taxable G<br>a) Export / Special /<br>b) Local sales exen<br>1) Schedule A (C<br>2) Schedule C (R<br>i) Item 1 and 2<br>ii) Item 3 and 4<br>Manufactur<br>iii) Item 5 (Value<br>19) Item 1 and 2 (Purch<br>20) Item 3 and 4 (Purch<br>20) Item 3 and 4 (Purch<br>20) Item 3 (Value of Woo<br>21) Item 5 (Value of Woo<br>21) Item 5 (Value of Woo<br>22) Item 5 (Value of Woo<br>23) Item 5 (Value of Woo<br>24) Item 5 (Value of Woo<br>24) Item 5 (Value of Woo<br>25) Item 5 (Value of Woo<br>26) Item 5 (Value of Woo<br>26) Item 5 (Value of Woo<br>27) Item 5 (Value of Woo<br>28) Item 5 (Value of Woo<br>29) Item 5 (Value of Woo<br>20) Item 5 (Value of Woo<br>20                                                                                                    | O Per Kingara     O % ad-volen     PART D : SAI     coods Exempted From Tax     vea / Designated Area*     noted to person under the S     ass of Person) *     lanufacturer of specific nor     aw Materials / Packaging /     (Purchase / Importation of     (Purchase / Importation of     (Purchase / Importation of     Raw hasse / Importation of Raw h     asse / Importation of Raw h     asse / Importation of Raw h     asse / Importation of Raw h     asse / Importation of Raw h     asse / Importation of Raw h     (Berofts Wildles Wildles Wildles     Terformed Exempted from     there are used to be a set of     the set of the set of     control wildles     Terformed Exempted from     control wildles     Terformed Exempted from     the performed Exempted from     thereformed Exempted from     thereformed Exempted     thereformed Exempted     for     for thereformed Exempted     for     for thereformed Exempted     for     for thereformed Exempted     for     for thereformed Exempted     for     for thereformed Exempted     for     for thereformed Exempted     for     for thereformed Exempted     for     for thereformed Exempted     for     for thereformed Exempted     for     for thereformed Exempted     for     for thereformed Exempted     for     for thereformed     for there | m* um* UP Content of the sales Tax (Goord Sales Tax (Person Exemple of the sales Tax (Goord Sales Tax (Person Exemple of the sales Tax (Person Exemple of the sales Tax) * "Components) * "Components) * "Raw Material Exempled From Sales Tax) * OF CONTER THE SCOED FROM PAYMEI Atterial Exempled From Sales Tax) * W Help DECLARATIONS tated in this return are true at the sales Tax) * Component of the sole of the sole                                                                                                    | ROM SALES     ds Exempted From     ed From Payment o     rom Sales Tax)*     Registered     CHEDULE C,     NT OF TAX)     les Tax)*     d Manufacturer     and complete.                                                                                                    | Tax) Order 20     Tax) Order 20     Tax) Order 2     States T     Order 2     Order 2     Order 2                                                                                                    | 018*                                                                                                    | ×           |    |
| MYSC<br>= Ma<br>  lasa<br>  lasa                                                                                                    | Al Rate KM<br>Al Rate<br>18) Sales of Taxable G<br>a) Export / Special /<br>b) Local sales exen<br>1) Schedule A (C<br>2) Schedule C (R<br>i) Item 1 and 2<br>ii) Item 3 and 4<br>Manufactur<br>iii) Item 5 (Value<br>19) Item 1 and 2 (Purch<br>20) Item 3 and 4 (Purch<br>20) Item 3 and 4 (Purch<br>20) Item 3 (Value of Woo<br>21) Item 5 (Value of Woo<br>21) Item 5 (Value of Woo<br>22) Item 5 (Value of Woo<br>23) Item 5 (Value of Woo<br>24) Item 5 (Value of Woo<br>24) Item 5 (Value of Woo<br>25) Item 5 (Value of Woo<br>26) Item 5 (Value of Woo<br>27) Item 5 (Value of Woo<br>26) Item 5 (Value of Woo<br>27) Item 5 (Value of Woo<br>28) Item 5 (Value of Woo<br>29) Item 5 (Value of Woo<br>20) Item 5 (Value of Woo<br>20) Item 5                                                                                                    | V Per Kingara     V Per Kingara     V Per V Per V                                                                                                    | m* um* UES EXEMPTED F<br>under the Sales Tax (Goor<br>Sales Tax (Person Exemple<br>n taxable goods) *<br>*Components) *<br>*Raw Material Exempted Fri<br>Raw Material Exempted Fri<br>Raw Material on behalf of<br>ax) *<br>mpted From Sales Tax) *<br><b>EDTROM PAYMEI</b><br>Material Exempted From Sa<br>Material on behalf Registere<br>om Sales Tax) *                                                                                                    | ROM SALES     ds Exempted From     ed From Payment o     rom Sales Tax)*     Registered     CHEDULE C,     NT OF TAX)     les Tax)*     d Manufacturer     and complete.                                                                                                    | 1     1     1     1     1     1     1     1     1     1     1     1     1     1     1     1     1     1     1     1     1     1     1     1     1     1     1     1     1     1     1     1     1     1                                                                                                        | CO18 *                                                                                                    | ×           |    |
| MYSC<br>≘ Me<br>I asa<br>I ldent<br>I Desig<br>Tele                                                                                                    | Al Rate KM<br>Al Rate<br>Al Rate<br>Al Rate<br>Al Rate<br>(Al Rate<br>(Al Rate)<br>(Al Rate)<br>(Al Rate  | V Per Kingara     V Per Kingara     V Per V Per V                                                                                                    | m* um* UES EXEMPTED F<br>under the Sales Tax (Goor<br>Sales Tax (Person Exemple<br>n taxable goods) *<br>*Components) *<br>*Raw Material Exempted Fri<br>Raw Material Exempted Fri<br>Raw Material on behalf of<br>ax) *<br>mpted From Sales Tax) *<br>SED TROM PAYMEI<br>Material Exempted From Sa<br>Material on behalf Registere<br>om Sales Tax) *<br>* Help<br>DECLARATIONS                                                                                                    | ROM SALES     ds Exempted From     ed From Payment o     rom Sales Tax)*     Registered     CHEDULE C,     NT OF TAX)     les Tax)*     d Manufacturer     and complete.                                                                                                    | Tax) Order 20     Tax) Order 20     STAX     Tax) Order 2     SALES T     ORDER 2     ORDER 2                                                                                                    | 218*<br>1018*<br><b>XAX</b><br>018<br>1018<br>1018 | ×           |    |
| MYSC<br>■ Me<br>I asa<br>I ldent<br>I Desie<br>Tele                                                                                                    | Al Rate KM<br>Al Rate<br>Al Rate<br>Al Rate<br>(Al Rate<br>(Al Rate<br>(Al Rate)<br>(Al Rate<br>(Al Rate)<br>(Al Rate<br>(Al Rate)<br>(Al Rate<br>(Al Rate)<br>(Al Rate)<br>(Al R                                                                                                    |                                                                                                    | m* um* UP Control of the sales Tax (Goord Sales Tax (Person Exemple of the sales Tax (Goord Sales Tax (Person Exemple of taxable goods) * Components) * Components) * Components) * Components (TRaw Material Exempled From Sales Tax) * Components (Components) * Components) * Components (Components) * Components) * Components (Components) * Components) * Components (Components) * Components) * Components (Components) * Components (Components) * Components (Components) * Components) * Components (Components) * Components (Components) * Components) * Components (C                                                                                                    | ROM SALES     ds Exempted From     ed From Payment o     rom Sales Tax)*     Registered     CHEDULE C,     NT OF TAX)     les Tax)*     d Manufacturer     and complete.                                                                                                    | 1     1     1     1     1     1     1     1     1     1     1     1     1     1     1     1     1     1     1     1     1     1     1     1     1     1     1     1     1     1     1                                                                                                        | CO18 *                                                                                                    | ×           |    |
| MYSC<br>e Me<br>) I asa<br>) Nam<br>) I dent<br>) Desig                                                                                                    | Al Rate KM<br>Al Rate<br>18) Sales of Taxable G<br>a) Export / Special /<br>b) Local sales exen<br>1) Schedule A (C<br>2) Schedule C (R<br>i) Item 1 and 2<br>ii) Item 3 and 4<br>Manufactur<br>iii) Item 5 (Value<br>19) Item 1 and 2 (Purch<br>20) Item 3 and 4 (Purch<br>20) Item 3 and 4 (Purch<br>20) Item 3 (Value of Woo<br>21) Item 5 (Value of Woo<br>21) Item 5 (Value of Woo<br>22) Item 5 (Value of Woo<br>23) Item 5 (Value of Woo<br>24) Item 5 (Value of Woo<br>24) Item 5 (Value of Woo<br>25) Item 5 (Value of Woo<br>26) Item 5 (Value of Woo<br>27) Item 5 (Value of Woo<br>28) Item 5 (Value of Woo<br>29) Item 5 (Value of Woo<br>20) Item 5 (Value of Woo<br>20) Item 5                                                                                                    |                                                                                                    | m* um* UP Construction of the sales Tax (Good Sales Tax (Person Exempted Financial Exempted Financial Exempted Financial Exempted Financial Components)* (Components)* (Co                                                                                                    | ROM SALES     ds Exempted From     ed From Payment o     rom Sales Tax)*     Registered     CHEDULE C,     NT OF TAX)     les Tax)*     d Manufacturer     and complete.                                                                                                    | Tax) Order 20     Tax) Order 20     STAX     Tax) Order 2     SALES T     ORDER 2     ORDER 2                                                                                                    | XAX<br>018                                                                                                    | ×           |    |
| MYSC<br>e Me<br>) I asa<br>) Nam<br>) Ident<br>) Desig                                                                                                    | Al Rate KM<br>Al Rate<br>Al Rate<br>18) Sales of Taxable G<br>a) Export / Special /<br>b) Local sales exen<br>1) Schedule A (C<br>2) Schedule C (R<br>i) Item 1 and 2<br>ii) Item 3 and 4<br>Manufactur<br>iii) Item 5 (Valu<br>P/<br>(P<br>19) Item 1 and 2 (Purch<br>20) Item 3 and 4 (Purch<br>20) Item 3 and 4 (Purch<br>20) Item 3 (Value of Wo<br>Exempted From Sa<br>21) Item 5 (Value of Wo<br>Dift SST DEMO - Mr. Account<br>intenance Transaction<br>n authorized officer hereby<br>ddi<br>Date 30<br>e of Declarant [                                                                                                    |                                                                                                    | m* um* USE EXEMPTED F<br>under the Sales Tax (Goor<br>Sales Tax (Person Exemple<br>n taxable goods) *<br>*Components) *<br>*Raw Material Exempted Fri<br>Raw Material Exempted Fri<br>Raw Material on behalf of<br>ax) *<br>mpted From Sales Tax) *<br>SE UNDER THE SC<br>ED FROM PAYMEE<br>Material Components<br>Material Components<br>Material Sales Tax) *<br>* Help<br>DECLARATIONS<br>tatled in this return are true of<br>Sales Tax) *                                                                                                    | ROM SALES     ds Exempted From     ed From Payment of     rom Sales Tax)*     Registered     CHEDULE C,     NT OF TAX)     les Tax)*     d Manufacturer     and complete.  and complete.                                                                                                    | 0<br>0<br>1<br>1<br>1<br>1<br>1<br>1<br>1<br>1<br>1<br>1<br>1<br>1<br>1                                                                                                    |                                                                                                    |             |    |
| MYSC<br><u>Marente</u><br>) I asa<br>) Nam<br>) Identi<br>) Designational<br>) Tele                                                                                                    | Al Rate KM<br>Al Rate<br>18) Sales of Taxable G<br>a) Export / Special /<br>b) Local sales exen<br>1) Schedule A (C<br>2) Schedule C (R<br>i) Item 1 and 2<br>ii) Item 3 and 4<br>Manufactur<br>iii) Item 5 (Valu<br>P/<br>(P<br>19) Item 1 and 2 (Purch<br>20) Item 3 and 4 (Purch<br>20) Item 3 and 4 (Purch<br>20) Item 3 (Value of Wo<br>Exempted From Sa<br>21) Item 5 (Value of Wo<br>Dift SST DEMO - Mr. Account<br>intenance Transaction<br>n authorized officer hereby<br>ddi<br>Date 30<br>e of Declarant [                                                                                                    |                                                                                                    | m* um* USE EXEMPTED F<br>under the Sales Tax (Goor<br>Sales Tax (Person Exempte<br>n taxable goods) *<br>* Components) *<br>*Raw Material Exempted Fir<br>Raw Material Exempted Fir<br>Raw Material on behalf of<br>ax) *<br>mpted From Sales Tax) *<br>SE UNDER THE SC<br>ED FROM PAYMEE<br>Material Company Sales Tax) *<br>* Help<br>DECLARATIONS<br>tatled in this return are true of<br>Sales Tax) *                                                                                                    | ROM SALES     ds Exempted From     ed From Payment o     rom Sales Tax)*     Registered     CHEDULE C,     NT OF TAX)     les Tax)*     d Manufacturer     and complete.  and complete.                                                                                                    | 0<br>0<br>1<br>1<br>1<br>1<br>1<br>1<br>1<br>1<br>1<br>1<br>1<br>1<br>1                                                                                                    |                                                                                                    |             |    |
| MYSC<br>e Ma<br>) I asa<br>) Nam<br>) Ident<br>) Desig                                                                                                    | Al Rate KM<br>Al Rate<br>Al Rate<br>(Al Rate<br>(Al Rate<br>(Al Rate<br>(Al Rate)<br>(Al Rate<br>(Al Rate)<br>(Al Rate<br>(Al Rate)<br>(Al Rate<br>(Al Rate)<br>(Al Rate)<br>(Al                                                                                                    |                                                                                                    | m* um* USE EXEMPTED F<br>under the Sales Tax (Good<br>Sales Tax (Person Exempte<br>n taxable goods) *<br>* Components) *<br>*Raw Material Exempted Fir<br>Raw Material Exempted Fir<br>Raw Material on behalf of<br>ax) *<br>mpted From Sales Tax) *<br>SE UNDER THE SO<br>ED FROM PAYMEE<br>Material Exempted From Sa<br>Material on behalf Registere<br>om Sales Tax) *<br>* Help<br>DECLARATIONS<br>tatled in this return are true of                                                                                                    | ROM SALES     ds Exempted From     ed From Payment o     rom Sales Tax)*     Registered     CHEDULE C,     NT OF TAX)     les Tax)*     d Manufacturer     and complete.  and complete.                                                                                                    | 0<br>0<br>1<br>1<br>1<br>1<br>1<br>1<br>1<br>1<br>1<br>1<br>1<br>1<br>1                                                                                                    |                                                                                                    |             |    |
| MYSC<br>■ Ma<br>) I asa<br>) Nam<br>) Identi<br>) Desig<br>) Tele                                                                                                    | Al Rate KM<br>Al Rate<br>Al Rate<br>Al Rate<br>(18) Sales of Taxable G<br>a) Export / Special /<br>b) Local sales exen<br>1) Schedule A (C<br>2) Schedule C (R<br>i) Item 1 and 2<br>ii) Item 3 and 4<br>Manufactur<br>(P<br>19) Item 1 and 2 (Purch<br>20) Item 3 and 4 (Purch<br>Exempted From Sa<br>21) Item 5 (Value of Wo<br>ST ST DEMO - Mr. Accou<br>intenanceanaction<br>n authorized officer hereby<br>dd/<br>Date [30<br>e of Declarant<br>phone No                                                                                                    |                                                                                                    | m* um* UP Constraints of the sales Tax (Goord Sales Tax (Person Exemple Intravable goods) * Components) * Components) * Componen                                                                                                    | ROM SALES ds Exempted From ed From Payment of rom Sales Tax)* Registered CHEDULE C, NT OF TAX) les Tax)* d Manufacturer and complete.                                                                                                    | 1                                                                                                    | 1018*                                                                                                    | ×           |    |
| MYSC<br>e Me<br>) I asa<br>) Nam<br>) Ident<br>) Desig<br>) Tele                                                                                                    | Al Rate KM<br>Al Rate<br>Al Rate<br>Al Rate<br>18) Sales of Taxable G<br>a) Export / Special /<br>b) Local sales exen<br>1) Schedule A (C<br>2) Schedule C (R<br>i) Item 1 and 2<br>ii) Item 3 and 4<br>Manufactur<br>iii) Item 5 (Value<br>(P<br>19) Item 1 and 2 (Purch<br>20) Item 3 and 4 (Purch<br>Exempted From Sa<br>21) Item 5 (Value of Wo<br>PT SST DEMO - Mr. Account<br>intenance Transaction<br>n authorized officer hereby<br>dd/<br>Date [30<br>e of Declarant [<br>phone No. ]                                                                                                    | Part D: SAI     % ad-volen     PART D: SAI     oods Exempted From Tax     Vera / Designated Area*     noted to person under the S     lass of Person)*     lanufacturer of specific nor     aw Materials / Packaging /     (Purchase / Importation of     (Purchase / Importation of     Raw hase / Importation of Raw h     asse / Importation of Raw h     asse / Importation of Raw     asse / Importation of Raw h     asse / Importation of Raw h    | m* um* UP Content of the sales Tax (Good Sales Tax (Person Exemple In taxable goods) * Components) * Components) *                                                                                                    | ROM SALES ds Exempted From ed From Payment of rom Sales Tax)* Registered CHEDULE C, NT OF TAX) les Tax)* d Manufacturer and complete.                                                                                                    | 1     1     1     1     1     1     1     1     1     1     1     1     1     1     1     1     1     1     1     1     1     1     1     1     1     1     1     1     1     1     1     1     1     1     1     1     1     1     1     1     1     1     1     1     1                                                                                                        | 018 *                                                                                                    |             |    |
| MYSC<br>Methods<br>I asa<br>I asa<br>I                                                                                     | Al Rate KM<br>Al Rate<br>Al Rate<br>Al Rate<br>18) Sales of Taxable G<br>a) Export / Special /<br>b) Local sales exen<br>1) Schedule A (C<br>2) Schedule C (R<br>i) Item 1 and 2<br>ii) Item 3 and 4<br>Manufactur<br>iii) Item 5 (Value<br>19) Item 1 and 2 (Purch<br>20) Item 3 and 4 (Purch<br>Exempted From Sa<br>21) Item 5 (Value of Wo<br>20) Item 3 (Value of Wo<br>20) Item 3 (Value                                                                                                    | V     Per Kingara     V     Per Kingara     V     Sala     Sala     Sa | m*                                                                                                    | ROM SALES         ds Exempted From         ad From Payment of         rom Sales Tax)*         Registered         CHEDULE C,         NT OF TAX)         Ides Tax)*         and complete.         and complete.         and c                                                                                                    | 0<br>0<br>0<br>0<br>0<br>0<br>0<br>0<br>0<br>0<br>0<br>0<br>0<br>0                                                                                                    | 318*       018*       018*       018       018       018       018                                                                                                    |             |    |
| MYSC<br>Metal<br>Mathematical<br>Mathematical<br>Mathematical<br>MySc<br>Mathematical<br>Mathematical<br>Name<br>Name<br>N | Al Rate KM<br>Al Rate<br>Al Rate<br>(Al Rate<br>(Al Rate)<br>(Al Rate)<br>(Al Ra | V Per Kingara     V Per Kingara     V Per Kingara     V Per Kingara     V Per Kingara     V Per Kingara     V Per Kingara     V Per Vision Tax     V Per Vision Tax     V Per Vision Tax     V Per Vision Tax     V Per Vision     V Per Vision     V Per Vision     V Per Vision     V Per Vision     V Per Vision     V Per Vision     V Per Vision     V Per Vision     V Per Vision     V Per Vision     V Per Vision     V Per Vision     V Vision     Vision     V Vision     Vision     Vision | m* m* Control of the sales Tax (Goord Sales Tax (Person Exemple<br>under the Sales Tax (Goord Sales Tax (Person Exemple<br>naxable goods) *<br>*Components) *<br>*Raw Material Exempted Fri<br>(Raw Material Exempted Fri<br>Raw Material on behalf of<br>ax) *<br>mpted From Sales Tax) *<br>SE UNDER THE SC<br>ED FROM PAYMEL<br>Material Exempted From Sa<br>Material on behalf Registere<br>om Sales Tax) *<br>* Help<br>DECLARATIONS<br>tatled in this return are true of<br>Calculate<br>ersion. visit us at www.r (Control of the sales Tax) *                                                                                                    | ROM SALES         ds Exempted From         ad From Payment of         rom Sales Tax) *         Registered         CHEDULE C,         NT OF TAX)         Ides Tax) *         d Manufacturer         and complete.         Image: State State S | 0<br>0<br>0<br>0<br>0<br>0<br>0<br>0<br>0<br>0<br>0<br>0<br>0<br>0                                                                                                    | 318*       018*       -       -       -       -       -       -       -       -       -       -       -       -       -       -       -       -       -       -       -       -       -       -       -       -       -       -       -       -       -       -       -       -       -       -       -       -       -       -       -       -       -       -       -       -       -       -       -       -       -       -       -       -       -       -       -       -       -       -       -       -       -       -       -       -       -       - <td></td> <td></td>                                                                                                    |             |    |

www.mysoft.com.my

- 7. Key in Sales / Service Details
- Click on Magnifying Glass to check the value in Detailed
- 9. Click on Page 2
- 10.For Sales Tax Registrant might fill in Part C, Part D and Part E
- 11.Fill in Authorized Officer's information
- 12.Click Save and Exit

#### MYSOFT CORPORATION SDN BHD(500944-U)

# How to do SST Return - Mr. Accounting M10/M20/M30 Step 4: Print SST Tax Detailed Report

### For Service Tax (Payment Basis)

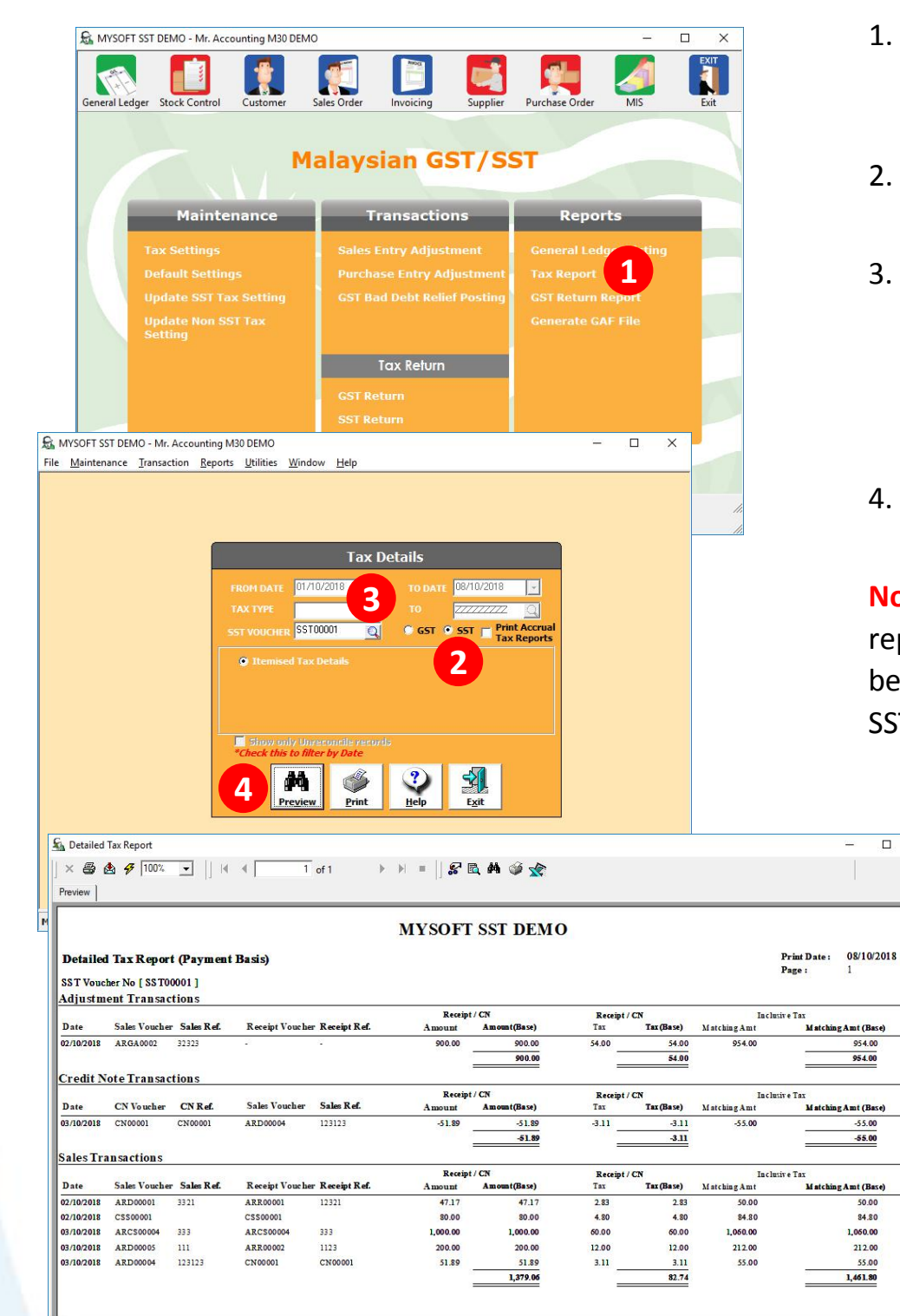

- 1. Under **Reports** Section Click on **Tax Report**
- 2. Select SST option
- Click on the SST Voucher Magnifying Glass to select SST Voucher Number
- 4. Click on Preview

•

**Note**: Kindly check the report's figure is correct before proceed to Step 5 of SST Reconcile.

MYSOFT CORPORATION SDN BHD(500944-U)

Suite 1-35, Block 4809, CBD Perdana 2, Jalan Persiaran Flora, Cyber 12, 63000 Cyberjaya Selangor. Tel: 03-8601 0698 / 019-8510698 Email: sales@mysoft.com.my

www.mysoft.com.my

**MySoft** 

### For Sales Tax (Accrual Basis)

| S MYSOFT SST DEMO - N                                                                                                    | Ir. Accounting M30 I                                                                                                    | DEMO                                                                                                    |                                                                                                    |                                                                                                    |                                                                                                    |                                                                                                    | _                                        | 20-2/2                                                                                                    | ~                                                                                                    |
|----------------------------------------------------------------------------------------------------|----------------------------------------------------------------------------------------------------|----------------------------------------------------------------------------------------------------|----------------------------------------------------------------------------------------------------|----------------------------------------------------------------------------------------------------|----------------------------------------------------------------------------------------------------|----------------------------------------------------------------------------------------------------|------------------------------------------|----------------------------------------------------------------------------------------------------|----------------------------------------------------------------------------------------------------|
| General Ledger Stock Cor                                                                                                    | ntrol Customer                                                                                                    | Sales O                                                                                                    | Invoicing                                                                                                    | Supplier                                                                                                    | Purchase                                                                                                    | Order                                                                                                    | MIS                                      |                                                                                                    | Exit                                                                                                    |
|                                                                                                    |                                                                                                    | Mala                                                                                                    | aysian G                                                                                                    | ST/SS                                                                                                    | т                                                                                                    |                                                                                                    |                                          |                                                                                                    |                                                                                                    |
| Mai                                                                                                    | intenance                                                                                                    |                                                                                                    | Transactio                                                                                                    | ons                                                                                                    | F                                                                                                    | leport                                                                                                    | s                                        |                                                                                                    |                                                                                                    |
| Tax Settin                                                                                                    | nas                                                                                                    |                                                                                                    | aloc Entry Adjuct                                                                                                    | ment                                                                                                    | Coner                                                                                                    | altodo                                                                                                    | ortini                                   |                                                                                                    |                                                                                                    |
| Default Se                                                                                                    |                                                                                                    | P                                                                                                    | urchase Entry Adjust                                                                                                    | liustment                                                                                                    | Tax R                                                                                                    | eport                                                                                                    | 1                                        |                                                                                                    | -                                                                                                    |
| Update S                                                                                                    |                                                                                                    |                                                                                                    | ST Bad Debt Relie                                                                                                    | ef Posting                                                                                                    |                                                                                                    | eturn Re                                                                                                    | ароне                                    |                                                                                                    | _                                                                                                    |
| Update N                                                                                                    |                                                                                                    |                                                                                                    |                                                                                                    |                                                                                                    |                                                                                                    |                                                                                                    |                                          |                                                                                                    |                                                                                                    |
| Setting                                                                                                    |                                                                                                    |                                                                                                    |                                                                                                    |                                                                                                    |                                                                                                    |                                                                                                    |                                          |                                                                                                    |                                                                                                    |
|                                                                                                    |                                                                                                    |                                                                                                    | Tax Return                                                                                                    |                                                                                                    |                                                                                                    |                                                                                                    |                                          |                                                                                                    |                                                                                                    |
|                                                                                                    |                                                                                                    | G                                                                                                    |                                                                                                    |                                                                                                    |                                                                                                    |                                                                                                    |                                          |                                                                                                    | 1                                                                                                    |
|                                                                                                    |                                                                                                    | S                                                                                                    | ST Return                                                                                                    |                                                                                                    |                                                                                                    |                                                                                                    |                                          |                                                                                                    |                                                                                                    |
| IYSOFT SST DEMO - Mr. Acco                                                                                                    | ounting M30 DEMO                                                                                                    |                                                                                                    | EL Los                                                                                                    |                                                                                                    |                                                                                                    | -                                                                                                    |                                          | ×                                                                                                    |                                                                                                    |
| Maintenance Iransaction                                                                                                    | Keports Utilities                                                                                                    | window                                                                                                    | Нер                                                                                                    |                                                                                                    |                                                                                                    |                                                                                                    |                                          |                                                                                                    |                                                                                                    |
|                                                                                                    |                                                                                                    |                                                                                                    |                                                                                                    |                                                                                                    |                                                                                                    |                                                                                                    |                                          |                                                                                                    |                                                                                                    |
|                                                                                                    |                                                                                                    |                                                                                                    |                                                                                                    |                                                                                                    |                                                                                                    |                                                                                                    |                                          |                                                                                                    |                                                                                                    |
|                                                                                                    |                                                                                                    |                                                                                                    | Tax Details                                                                                                    |                                                                                                    |                                                                                                    |                                                                                                    |                                          |                                                                                                    |                                                                                                    |
|                                                                                                    | EPOM DATE                                                                                                    | 01/10/20                                                                                                    | 18                                                                                                    | 18/10/2018                                                                                                    |                                                                                                    |                                                                                                    |                                          |                                                                                                    |                                                                                                    |
|                                                                                                    | TAY TYPE                                                                                                    | 01710720                                                                                                    |                                                                                                    | 77777                                                                                                    |                                                                                                    |                                                                                                    |                                          |                                                                                                    |                                                                                                    |
|                                                                                                    |                                                                                                    |                                                                                                    |                                                                                                    |                                                                                                    | -                                                                                                    |                                                                                                    |                                          |                                                                                                    |                                                                                                    |
|                                                                                                    | SST VOUCHE                                                                                                    | R SST0001                                                                                                    | Q 0 GST                                                                                                    | • SST                                                                                                    |                                                                                                    |                                                                                                    |                                          |                                                                                                    |                                                                                                    |
|                                                                                                    | SST VOUCHE                                                                                                    | R SST0001                                                                                                    | Q GST                                                                                                    | • 55T                                                                                                    |                                                                                                    |                                                                                                    |                                          |                                                                                                    |                                                                                                    |
|                                                                                                    | SST VOUCHE                                                                                                    | ER SST0001                                                                                                    | ails 4 ° Invo                                                                                                    | • SST                                                                                                    |                                                                                                    |                                                                                                    |                                          |                                                                                                    |                                                                                                    |
|                                                                                                    | SST VOUCHE<br>© Itemis<br>© Purcha<br>© Summ                                                                                                    | ER SST0001<br>Sed Tax Deta<br>ase Tax Rec<br>Sary Tax                                                                                                    | Q GST<br>alls 4 9 Invo<br>ord 5 Sales<br>9 Monthly Sur                                                                                                    | © SST<br>ice Tax Details<br>s Tax Record<br>mmary By Tax O                                                                                                    | ode                                                                                                    |                                                                                                    |                                          |                                                                                                    |                                                                                                    |
|                                                                                                    | SST VOUCHE                                                                                                    | eed Tax Deta<br>ase Tax Rec<br>aary Tax                                                                                                    | ord 4 © Sales<br>Monthly Sur                                                                                                    | • SST                                                                                                    | ode                                                                                                    |                                                                                                    |                                          |                                                                                                    |                                                                                                    |
|                                                                                                    | SST VOUCH<br>© Itemis<br>© Purcha<br>© Summ<br>Sinow o<br>"Check thi                                                                                                    | en SST0001<br>sed Tax Deta<br>ase Tax Rec<br>aary Tax<br>anly Unrecor<br><i>is to filter b</i> j                                                                                                    | O     O                                                                                                    | • SST<br>ice Tax Details<br>s Tax Record<br>mmary By Tax C                                                                                                    | ode                                                                                                    |                                                                                                    |                                          |                                                                                                    |                                                                                                    |
|                                                                                                    | SST VOUCHE                                                                                                    | en SST0001<br>sed Tax Det<br>ase Tax Rec<br>arry Tax<br>anly Unrecor<br><i>is to filter b</i> y                                                                                                    | C CST<br>all C CST<br>ord C Sales<br>O Honthly Sur<br>v Date<br>C Sales<br>O Honthly Sur<br>v Date<br>C Sales<br>O Honthly Sur<br>v Date<br>C Sales<br>O Honthly Sur                                                                                                    | • SST<br>ice Tax Details<br>s Tax Record<br>mmary By Tax C                                                                                                    | ode                                                                                                    |                                                                                                    |                                          |                                                                                                    |                                                                                                    |
|                                                                                                    | SST VOUCH<br>• Itemis<br>• Purcha<br>• Summ<br>• Simor<br>• Check the<br><b>5</b>                                                                                                    | en SST0001<br>sed Tax Deta<br>ase Tax Rec<br>hary Tax<br>anly Unrecor<br><i>is to filter by</i><br>Pre <u>view</u>                                                                                                    | C CST<br>all C C SALES<br>ord C SALES<br>Monthly Sur<br>bulle recurds<br>place<br>Print C C SALES<br>Help                                                                                                    | • SST                                                                                                    | ode                                                                                                    |                                                                                                    |                                          |                                                                                                    |                                                                                                    |
| Sa Detailed Tax Report                                                                                                    | SST VOUCH<br>• Etemis<br>• Parcha<br>• Samm<br>• Samm<br>• Check th<br>• Check th                                                                                                    | en SST0001<br>eed Tax Deta<br>ase Tax Rec<br>aavy Tax<br>anly Unrecorn<br><i>is to filter by</i><br>Preyiew                                                                                                    | Constant of the second second                                                                                                    | • SST<br>ice Tax Details<br>s Tax Record<br>mmary By Tax C                                                                                                    | ode                                                                                                    |                                                                                                    |                                          | _                                                                                                    |                                                                                                    |
| 토 Detailed Tax Report                                                                                                    | SST VOUCH<br>Clemis<br>Parcha<br>Samm<br>Check th<br>5000                                                                                                    | ER SST0001<br>sed Tax Deb<br>ase Tax Rec<br>sary Tax<br>anly Unrecor<br>sis to filter by<br>Preview<br>I N                                                                                                    | Construction<br>Construction<br>Co                                                                                                    | • SST                                                                                                    | ode                                                                                                    |                                                                                                    |                                          | -                                                                                                    |                                                                                                    |
| 도 Detailed Tax Report<br>  > 전화 쇼 후 Toor. 그   <br>Parwww                                                                                                    | SST VOCUL<br>Parcha<br>Parcha<br>Summ<br>Sitosy o<br>Check th<br>500<br>Check th<br>5000<br>Check th<br>500<br>Check t                                                                                                    | R SST0001<br>sed Tax Deb<br>ase Tax Rec<br>hary Tax<br>nly Unrecor<br>is to filter by<br>Preview                                                                                                    | Control Control Contro                                                                                                    | o SST<br>ice Tax Details<br>is Tax Record<br>mmary By Tax C<br>Exit                                                                                                    | ode                                                                                                    |                                                                                                    |                                          | -                                                                                                    |                                                                                                    |
| 도 Detailed Tax Report<br>  > 중 쇼 중 100도 및   <br>Preven                                                                                                    | SST VOCIN<br>Parcha<br>Summ<br>Sitosy o<br>Check the<br>Somm<br>Check the<br>Somm<br>Check the<br>Somm<br>Check the<br>Somm<br>Check the<br>Somm<br>Check the<br>Somm<br>Check the<br>Somm<br>Check the<br>Somm<br>Somm<br>Strong<br>Check the<br>Somm<br>Somm<br>So | R SST0001<br>sed Tax Deb<br>ase Tax Rec<br>hary Tax<br>anity Unrecor<br>is to filter by<br>Preyiew                                                                                                    | Control Control Contro                                                                                                    | <ul> <li>sst</li> <li>cr Tax Details</li> <li>ar Tax Record</li> <li>mmary By Tax O</li> <li>Egit</li> <li>10</li> </ul>                                                                                                    | ode                                                                                                    |                                                                                                    | Print Date :                             | 08/10/20/                                                                                                    | 18                                                                                                    |
| ∑a Detailed Tax Report       × ⊕ ∳ 100x ▼       Periorie       Sailes Tax Report       Sailes Tax Report       Tar Type 11 of 222222                                                                                                    | SST VOCINI<br>Elemis<br>Parcha<br>Simm<br>Simo<br>Check the<br>Solution<br>Simo<br>Check the<br>Solution<br>Solution<br>Solutio                                                                                                    | R SST0001<br>eed Tax Deb<br>ase Tax Rec<br>ary Tax<br>anly Unrecor<br>is to filter by<br>Preview                                                                                                    | Control Control Contro                                                                                                    | e sst<br>ke Tax Details<br>s Tax Record<br>miniary By Tax O                                                                                                    | ode                                                                                                    |                                                                                                    | Print Date :<br>Pree :                   |                                                                                                    |                                                                                                    |
| Sales Tax Report       Sales Tax Report       Sales Tax Report       Sales Tax Report       Drawww                                                                                                    | ST VOCHI<br>Femis<br>Parcha<br>Sama<br>Sitory o<br>Cock da<br>Sitory o<br>Cock da<br>Sitory o<br>Sitory o<br>Sitor                                                                                                    | R SST0001<br>eed Tax Deck<br>ase Tax Rec<br>ary Tax<br>mily Unrecorr<br>Preyiew                                                                                                    | Control Control Contro                                                                                                    | e sst<br>ke Tax Details<br>s Tax Record<br>miniary By Tax O<br>Egit                                                                                                    | ode                                                                                                    |                                                                                                    | Print Date:<br>Page :<br>Dechration No   | 08/10/20<br>1                                                                                                    |                                                                                                    |
| Sa Detailed Tax Report       >>     >>       >>     >>       Preview     >       Sales Tax Report       Sales Tax Report       Tar Type ( ] To (22222)       From Date (0/10/2016) to (00       Date       Name                                                                                                    | SST VOCHN<br>Purchu<br>Summer<br>Summer<br>Simmer<br>Check the<br>Summer<br>Simmer<br>Check the<br>Summer<br>Simmer<br>Check the<br>Summer<br>Summer<br>Su                                                                                                    | R SST0001 eed Tax Detr asse Tax Rec is to flate by Preyiew                                                                                                    | Control Control Contr                                                                                                    | <ul> <li>SST</li> <li>ke Tax Details</li> <li>s Tax Record</li> <li>mmary By Tax O</li> <li>Ext</li> </ul>                                                                                                    | ode Tax C                                                                                                    | ro s Amount                                                                                                    | Print Date :<br>Page :<br>Deth ration No | 08/10/20<br>1<br>GST Voca                                                                                                    | IS the cher                                                                                                    |
| Sales Tax Report           × ⊕ ⊕ ♥ 100× ▼             Pewwer           Sales Tax Report           SST Voucher No (SST000) 1           Tax Type (1 To (SST2022) 1           Provide Too (SST000) 1           Date Name           CU10         Sales Tax 10%           0/10/2015 Cath Account         0/10/2015 Cath Account                                                                                                    | 104114           SST VOCUL           Parcha           Parcha           Samo           Simo           Sim                                                                                                    | R SST0001 R SST0001 R SST0001 R SST0001 R SST0001 R SST000 R SST000 R SST000 R SST000 R SST000 R SST0000 R SST0000 R SST0000 R SST0000 R SST0000 R SST0000 R SST0000 R SST0000 R SST0000 R SST0000 R SST0000 R SST0000 R SST0000 R SST0000 R SST0000 R SST0000 R SST0000 R SST0000 R SST0000 R SST000 R SST000 R SST000 R SST000 R SST000 R SST000 R SST000 R SST000 R SST000 R SST000 R SST000 R SST000 R SST00 R SST00 R SST00 R SST00 R SST0 R SST0 R SS | Cash Account<br>Cash Account                                                                                                    | sst     ice Tax Details     s Tax Record     mmary By Tax O     Eat                                                                                                    | ode<br>Tax 0<br>200.00                                                                                                    | ro s Amount<br>2,200,00                                                                                                    | Print Date :<br>Page :<br>Decharation No | 08/10/20/<br>1<br>SST0001                                                                                                    | Il a cher                                                                                                    |
| Sales Tax Report<br>Sales Tax Report<br>Sales Tax R                                                                                                    | SST VOCAN<br>Flemis<br>Parcha<br>Sama<br>Check the<br>Sama<br>Check the<br>Sama<br>Sama<br>Check the<br>Sama<br>Sama<br>Check the<br>Sama<br>Sama                       | R SST0001  R SST0001  R SST0001  R SST0001  R SST000  R SST000  R SST0  R SST000  R SST0  R SST0 R SST0  R SST0 R SST0  | Cath Account<br>Cath Account<br>Cath Account<br>Cath Account<br>Cath Account<br>Cath Account<br>Cath Account<br>Cath                                                                                                    | SST     Ker Tax Details     STax Record     mmary By Tax O     Exit      Control      Auror      Auror      2000     000     1000                                                                                                    | rat 0<br>758 0<br>20000<br>                                                                                                    | 705 Austuit<br>2,200 00<br>-3500<br>-3500<br>-3500                                                                                                    | Print Date ;<br>Page :<br>Decharation No | 08/10/20<br>1<br>SST0001<br>SST0001<br>SST0001                                                                                                    | IS Cher                                                                                                    |
| Sales Tax Report           × model         ▲ f 100. ↓           Previow           Sales Tax Report           Sales Tax Report           Sales Tax Report           Sales Tax Report           Sales Tax Report           Sales Tax Report           Sales Tax Report           Date         Name           Ol/02018 Cath Account           Ol/02018 Cath Account           Ol/02018 C           Out/02018 C                                                                                                    | VID2018 J<br>VID2018 J<br>VID2018 J<br>VID2018 J<br>VID2018 VID200 J<br>VID2018 VID200 J<br>VID2018 VID200 J<br>VID2018 VID200 J<br>VID2018 VID200 J<br>VID2018 VID200 J<br>VID2018 VID200 J<br>VID2018 VID200 J<br>VID200 J<br>VID200       | R SST0001 eed Tax Deb ase Tax Rec have Tax tax Tax r r r r r r r r r r r r r r r r r r r                                                                                                    | Cath Account<br>Cath Account<br>Cath | <ul> <li>\$51</li> <li>\$51</li> <li>\$12</li> <li>\$12</li></ul>                                                                                                    | Tax 0<br>20000<br>                                                                                                    | res Assess                                                                                                    | Print Date:<br>Page :<br>Dechration No   | 08/10/20<br>1<br>55 T0001<br>55 T0001<br>55 T0001<br>55 T0001                                                                                                    | IS Cher                                                                                                    |
| Sales Tax Report           I× ⊕ ⊕ ∳ 100℃ ↓           Payson           Sales Tax Report           SST Voucher No [SS 70001 ]           Tax Type [] To [222222]           Promo Del (D102035 ] To [01102035 ] To [01102035]           Date         Name           C10         Sales Tax Report           0/102015 Cash Account         00/102015 C           0/102015 C         04102015 C           04102015 C         04102015 C           04102015 C         04102015 C           04102015 C         04102015 C                                                                                                    | VIO2018 J<br>VIO2018 J<br>VIO201                                                   | R SST0001  R SST0001  R SST0001  R SST0001  R SST000  R SST000  R SST000  R SST000  R SST000  R SST000  R SST000  R SST000  R SST000  R SST000  R SST000  R SST000  R SST000  R SST000  R SST000  R SST000  R SST0  R SST0 R SST0 R SST0 R  | Cath Account Cath Account Cath                                                                                                    | <ul> <li>\$51</li> <li>\$51</li> <li>\$12</li> <li>\$12</li></ul>                                                                                                    | ode<br>200.00<br>-30.00<br>10.00<br>5.00<br>5.00<br>5.00<br>5.00<br>5.00<br>5.00                                                                                                    | 2,200 00<br>-350,00<br>110,00<br>110,00<br>2,550<br>110,00<br>2,550<br>110,00<br>2,550<br>2,550<br>2,500<br>2,500<br>2,5 | Print Date :<br>Page :<br>Dechration No  | 08/10/20<br>1<br>55 T0001<br>55 T0001<br>55 T0001<br>55 T0001<br>55 T0001<br>55 T0001                                                                                                    | IS ther                                                                                                    |
| Sales Tax Report           >> 3ales Tax Report           Sales Tax Report           SST Voucher No [SST000] ]           Tax Type [] To [ZZZZZ] ]           From Dak (D1/2028) ] To [U/10/2018] Coll           0/10/2018 Coll           0/10/2018 Coll <td>VIO2018 J<br/>VIO2018 J<br/>VIO201</td> <td>R SST0001 sed Tax Deb ase Tax Rec any Tax any Tax pregiew</td> <td>Cath Account<br/>Cath Account<br/>Cath</td> <td><ul> <li>\$51</li> <li>\$51</li> <li>\$12</li> <li>\$12</li></ul></td> <td>ode<br/>Tax 0<br/>200.00<br/>-3000<br/>10.00<br/>3.00<br/>3.00<br/>3.00<br/>10.00<br/>9.300<br/>10.00<br/>10.00<br/>9.300<br/>10.00<br/>10.00</td> <td>2,000 50</td> <td>Print Date :<br/>Page :<br/>Dechration No</td> <td>08/10/20<br/>1<br/>53 T0001<br/>53 T0001<br/>53 T0001</td> <td>- Is the second second</td> | VIO2018 J<br>VIO2018 J<br>VIO201                                                   | R SST0001 sed Tax Deb ase Tax Rec any Tax any Tax pregiew                                                                                                    | Cath Account<br>Cath Account<br>Cath | <ul> <li>\$51</li> <li>\$51</li> <li>\$12</li> <li>\$12</li></ul>                                                                                                    | ode<br>Tax 0<br>200.00<br>-3000<br>10.00<br>3.00<br>3.00<br>3.00<br>10.00<br>9.300<br>10.00<br>10.00<br>9.300<br>10.00<br>10.00 | 2,000 50                                                                                                    | Print Date :<br>Page :<br>Dechration No  | 08/10/20<br>1<br>53 T0001<br>53 T0001<br>53 T0001                                                                                                    | - Is the second second  |
| Sales Tax Report           >> 3ales Tax Report           Sales Tax Report           SST Voucher No [SST000] ]           Tax Type [] To [222222]           From Dak [0170203] To [0170203] To [01700] To [01700] To [017003] To [01700] To [01700] To [017000] To [01700] To [01700] To [01700] To [01                                                                                                    | VIO2018 J<br>VIO2018 J<br>VIO201                                                   | R SST0001 sed Tax Deb ase Tax Rec asy Tax any Unreep bits to filter b pregiew bits r Reference No c r Reference No c r No0003 r N00003 r N00003 r R R R R R R R R R R R R R R R R R R R                                                                                                    | Cuck Account<br>Cuck Account<br>Cu                                                                                                    | • 551<br>• 551<br>• 521<br>• 522<br>• 523<br>• 523<br>• | ode<br>200.69<br>-300<br>1000<br>3.00<br>3.00<br>181.90<br>3.00<br>3.00<br>3.00                                                                                                    | 1,200 00<br>-550 00<br>-5500<br>-550 00<br>-550 00<br>-550<br>-55                                                                                                    | Print Date :<br>Page :<br>Dechration No  | 08/10/20<br>1<br>55 T0001<br>55 T0001<br>55 T0001<br>55 T0001<br>55 T0001<br>55 T0001<br>55 T0001<br>55 T0001                                                                                                    | the state of the state of the s |
| Sales Tax Report           >>         →         →         →         →         →         →         →         →         →         →         →         →         →         →         →         →         →         →         →         →         →         →         →         →         →         →         →         →         →         →         →         →         →         →         →         →         →         →         →         →         →         →         →         →         →         →         →         →         →         →         →         →         →         →         →         →         →         →         →         →         →         →         →         →         →         →         →         →         →         →         →         →         →         →         →         →         →         →         →         →         →         →         →         →         →         →         →         →         →         →         →         →         →         →         →         →         →         →         →         →         →         →         →                                                                                                    | VIO2018 J<br>VIO2018 J<br>VIO201                                                   | R SST0001 sed Tax Deb asse Tax Rec asse Tax Rec asse Tax  | Carlo Account<br>Carlo Account<br>Ca                                 | • 551<br>• 551<br>• 521<br>• 522<br>• 522<br>• | ode<br>700.00<br>700.00<br>7                                                                        | 2,000,900<br>350,000,000<br>110,000<br>350,000,900<br>350,000,900<br>6,00,000,900<br>6,00,000,900<br>6,00,000,900<br>6,00,000,900<br>6,00,000,900<br>6,00,000,900<br>6,00,000,900<br>7,000,900<br>7,0000,900<br>7,0000,9000<br>7,0000000000                                                                                                    | Print Date:<br>Page :<br>Dechration No   | 06/10/20<br>1<br>GST Vew<br>SS T0001<br>SS T0001<br>SS T0001<br>SS T0001                                                                                                    | 18<br>18                                                                                                    |
| Sales Tax Report           >> 3ales Tax Report           Sales Tax Report           Sales Tax Report           ST Youcher No [SS T000] ]           Tax Type [] To [22222] ]           Remove           CJ10         Sales Tax Report           Sales Tax Report           ST Youcher No [SS T000] ]           Tax Type [] To [22222] ]           Pore Note Cath Account           0/10/2018 C           0/10/2018 C           0/10/2018 C           0/10/2018 A           0/10/2018 A           0/10/2018 A           0/10/2018 A           0/10/2018 A           0/10/2018 A           0/10/2018 A           0/10/2018 A           0/10/2018 A           0/10/2018 A           0/10/2018 A           0/10/2018 A           0/10/2018 A                                                                                                    | VIO2018 J<br>VIO2018 J<br>VIO201                                                   | R SST0001 ed Tax Deb ase Tax Rec asy Tax asy Tax asy T | Cash Account<br>Cash Account<br>Cash Account<br>Cash Account<br>Cash Account<br>Cash Account<br>Cash Account<br>Cash Account<br>Cash Account<br>Cash Account<br>Cash Account                                                                                                    | • 551<br>• 551<br>• 521<br>• 522<br>• 523<br>• 523<br>• | ode                                                                                                    | 2,000,000<br>10,000<br>1,010,000<br>1,010,000<br>1,010,000<br>1,010,000<br>1,010,000<br>1,010,000<br>1,011,000<br>1,011,000<br>1,011,000<br>1,011,000<br>1,011,000<br>1,011,000<br>1,011,000<br>1,011,000<br>1,011,000<br>1,011,000<br>1,011,000<br>1,011,000<br>1,011,000<br>1,011,000<br>1,011,000<br>1,011,000<br>1,011,000<br>1,011,000<br>1,011,000<br>1,010,000<br>1,010,000<br>1,000<br>1,000                                                                                                    | Print Date:<br>Page :<br>Dechration No   | 08/10/20/<br>1<br>55 T0001<br>55 T0001<br>55 T0001<br>55 T0001<br>55 T0001                                                                                                    | IS char                                                                                                    |
| Sales Tax Report           >> @ @ @ @ [100]. ↓ ]]           >> @ @ @ @ [100]. ↓ ]]           Person           Sales Tax Report           SST Voucher No [SST000] ]           Tax Type [] To [222222]           Person Date [01/072013] To [01/072013] To [01/072013] To [01/072013] To [01/072013] To [01/072013] To [01/072013] To [01/072013] Cath Account           02/10/0315 C         04/10/0315 C           04/10/0315 C         04/10/0315 C           04/10/0315 C         04/10/0315 C           04/10/0315 C         04/10/0315 C           04/10/0315 C         04/10/0315 A           04/10/0315 A         CJE           04/10/0315 A         CJE           04/10/0315 A         CJE           04/10/0315 A         CJE           04/10/0315 A         CJE           04/10/0315 A         CJE           04/10/0315 A         CJE           04/10/0315 A         CJE                                                                                                    | VIO2018 J<br>VIO2018 J<br>VIO201                                                   | R         SST0001           isid Tax Orbit         Side of tax Orbit           asse Tax Received         Side of tax Orbit           isid Tax Orbit         Side of tax Orbit           isid Side of tax Orbit         Side of tax Orbit           isid Side of tax Orbit         Side of tax Orbit           iside of tax Orbit         Side of tax Orbit           iside of tax Orbit         Side of tax Orbit           iside of tax Orbit         Side of tax Orbit           iside of tax Orbit         Side of tax Orbit           iside of tax Orbit         Side of tax Orbit           iside of tax Orbit         Side of tax Orbit           iside of tax Orbit         Side of tax Orbit           iside of tax Orbit         Side of tax Orbit           iside of tax Orbit         Side of tax Orbit           iside of tax Orbit         Side of tax Orbit           iside of tax Orbit         Side of tax Orbit           iside of tax Orbit         Side of tax Orbit           iside of tax Orbit         Side of tax Orbit                                                                                                    | Cash Account<br>Cash Account<br>Cash Account                                                                                                    | <ul> <li>SST</li> <li>SST</li> <li>Kee Tax Details</li> <li>Tax Record</li> <li>mmary By Tax C</li> <li>Egit</li> <li>Egit</li> <li>Control</li> <li>Control</li> <li>Contro</li> <li>Control</li></ul>                                                                                                    | ode                                                                                                    | 2,000,900<br>10,000<br>10,000<br>10,                                                                                                    | Print Date:<br>Page :<br>Dechration No   | 06/10/20/<br>1<br>55 T0001<br>55 T0001<br>55 T0001<br>55 T0001<br>55 T0001<br>55 T0001<br>55 T0001<br>55 T0001<br>55 T0001<br>55 T0001                                                                                                    | IS cher                                                                                                    |
| Sales Tax Report           >>>>>>>>>>>>>>>>>>>>>>>>>>>>                                                                                                    | VIO2018 ]  VIO2018 ]  VIII   VIII   VIII   VIII   VIII   VIII   VIII   VIIII   VIIII   V                                                                                                    | R         SST0001           isid Tax Debiase         Tax Debiase           asse Tax Reconstruction         Signal (1997)           isid Tax Debiase         Signal (1997)           isid Tax Debiase                                                                                                    | Cash Account<br>Cash Account<br>Cash Account                                                                                                    | • SST<br>• SST<br>• Cax Details<br>• Tax Record<br>mmary By Tax C<br>• Egit<br>10<br>10<br>10<br>10<br>10<br>10<br>10<br>10<br>10<br>10                                                                                                    | ode                                                                                                    | 2,000 900<br>510 00<br>510                                                                                                    | Print Date:<br>Page :<br>Dechration No   | 06/10/20/<br>1<br>S5 T0001<br>S5 T0001<br>S5 T0001<br>S5 T0001<br>S5 T0001<br>S5 T0001<br>S5 T0001<br>S5 T0001<br>S5 T0001<br>S5 T0001                                                                                                    | IS cher                                                                                                    |
| Sales Tax Report           >>>>>>>>>>>>>>>>>>>>>>>>>>>>                                                                                                    | VIO2018 ]  VIO2018 ]  VIII   VIII   VIII   VIII   VIII   VIII   VIII   VIIII   VIIII   V                                                                                                    | R         SST0001           isid Tax Debiase         Tax Debiase           asse Tax Records         Tax Percenteries           isid Tax Debiase         Tax Percenteries           isid Tax Debiase         Tax Percenteries           isid Tax Debiase         Precedenteries           isid Tax Percenteries         Precedenteries           isid Tax Percenteries         Precedenteries           is                                                                                                    | Cash Account Cash Account Cash                                                                                                    | <ul> <li>SST</li> <li>SST</li> <li>Ker Tax Details</li> <li>Tax Record</li> <li>mmary By Tax C</li> <li>Egit</li> <li>Egit</li> <li>10</li> <li>Ausuar</li> <li>2,000.00</li> <li>300.00</li> <li>1,819.00</li> <li>600.00</li> <li>1,819.00</li> <li>600.00</li> <li>1,819.00</li> <li>1,810.00</li> <li>1,800.00</li> <li>1,800.00</li> <li>1,800.00</li> <li>1,810.00</li> <li>1,800.00</li> <li>1,800.00</li> <li>1,800.00</li> <li>1,800.00</li> <li>1,800.00</li> <li>1,800.00</li> <li>1,800.00</li> <li>1,800.00</li> <li>1,800.00</li> <li>1,800.00</li> <li>1,800.00</li> <li>1,800.00</li> <li>1,800.00</li> </ul>                                                                                                    | ode                                                                                                    | 2,200 00<br>-550 00<br>-5500<br>-550 00<br>-550 00                                                                                                    | Print Date:<br>Page :<br>Dechration No   | 0&/10/20/<br>1<br>SS T0001<br>SS T0001<br>SS T0001<br>SS T0001<br>SS T0001<br>SS T0001<br>SS T0001<br>SS T0001                                                                                                    | IS cher                                                                                                    |
| Sales Tax Report           >> 3ales Tax Report           Sales Tax Report           SST Voucher No [SST000] ]           Tax Type [] To [22222] ]           From Date [0170203] Ta [0107031] Tax [04]           Pore No [SST Voucher No [SST000] ]           Tax Type [] To [222222] ]           Pore No [I07031] Tax [04]           Out [07031] Cash Account           02/102013 Cash Account           02/102013 C           04/102013 C           04/102013 C           04/102013 C           04/102013 C           04/102013 C           04/102013 C           04/102013 C           04/102013 C           04/102013 C           04/102013 C           04/102013 C           04/102013 C           04/102013 A           04/102013 C           04/102013 A           04/102013 A           01/102013 Cash Account           01/102018 Cash Account           01/102018 Cash Account           01/102018 Cash Account           01/102018 Cash Account           01/102018 Cash Account           01/102018 Cash Account           01/102018 Cash Account           01/102018 Cash Account           <                                                                                                    | VIO2018 J<br>VIO2018 J<br>VIO2018 J                                                                                                    | R SST0001  SST0001  SST0001  SST0001  SST0001  SST000  SST000  SST000  SST000  SST000  SST000  SST000  SST000  SST000  SST000  SST00  SST00  SST00  SST0  SST0 SST0  SST0 SST0  SST0 SST0  SST0 SST0 SS | Cath Account<br>Cath Account<br>Cath Account<br>Cath Account<br>Cath Account                                                                                                    | <ul> <li>SST</li> <li>SST</li> <li>Ker Tax Details</li> <li>Tax Record</li> <li>mmary By Tax C</li> <li>Egit</li> <li>Egit</li> <li>Control</li> <li>Control</li> <li>Contro</li> <li>Control</li></ul>                                                                                                    | ade<br>Tax 0                                                                                                    | ros Amount<br>2,200,00<br>1,500,00<br>10,00<br>3,500<br>10,00<br>3,500<br>10,00<br>3,500<br>10,00<br>3,500<br>10,00<br>10,00<br>10,00<br>10,00<br>10,00<br>10,00<br>10,00<br>1,00<br>1,00<br>1,00<br>1,00<br>0,00<br>1,00<br>0,00<br>1,000<br>0,00<br>1,000<br>0,00<br>1,000<br>0,00<br>1,000<br>0,00<br>1,000<br>0,00<br>1,000<br>0,00<br>1,000<br>0,00<br>1,000<br>0,00<br>1,000<br>0,00<br>0,000<br>0,000<br>0,000000                                                                                                    | Print Date:<br>Page 1<br>Dechration No   | 06/10/201<br>1<br>CST Vew<br>SS T0001<br>SS T0001<br>SS T0001<br>SS T0001<br>SS T0001<br>SS T0001<br>SS T0001<br>SS T0001                                                                                                    |                                                                                                    |
| Sales Tax Report           >> 3ales Tax Report           >> 3ales Tax Report           >> 3T Youcher No [53 T000] ]           >> Torys [] To [22222] ]           Premove           CJ10         Sales Tax Report           ST Youcher No [53 T000] ]           Tax Type [] To [22222] ]           Premove           CJ10         Sales Tax Report           Outpoint Cash Account           0/10/2015 C           0/10/2015 C           0/10/2015 C           0/10/2015 C           0/10/2015 C           0/10/2015 A           0/10/2015 A           0/10/2015 C ash Account           0/10/2015 C ash Account           0/10/2015 C ash Account           0/10/2015 C ash Account           0/10/2015 C ash Account           0/10/2015 C ash Account           0/11/2016 C ash Account           0/11/2016 C ash Account           0/11/2016 C ash Account           0/11/2016 C ash Account           0/11/2016 C ash Account           0/11/2016 C ash Account                                                                                                    |                                                                                                    | R SST0001  SST0001  SST0001  SST0001  SST000  SST000  SST000  SST000  SST000  SST000  SST000  SST000  SST000  SST000  SST000  SST00  SST0  SST0 SST0  SST0 SST0  SST0 SST0 SS | Cath Account Cath Account Cath                                                                                                    | <ul> <li>SST</li> <li>SST</li> <li>Krc Tax Details</li> <li>Tax Record</li> <li>mmary By Tax C</li> <li>Exit</li> <li>Exit</li> <li>Control</li> <li>Control</li> <li>Contro</li> <li>Control</li></ul>                                                                                                    | Txx C<br>200 00<br>300 00<br>300 00<br>1000<br>3000<br>3000<br>3000                                                                                                    | res Ausourt<br>2,200,00<br>1,500,00<br>10,00<br>5,500<br>5,500<br>10,00<br>5,500<br>5,500<br>10,00<br>1,000<br>1,000<br>1,000<br>1,000<br>1,000<br>1,000<br>1,000<br>1,000,00<br>1,000,000                                                                                                    | Print Date :<br>Page :<br>Dechration No  | 06/10/201<br>1<br>CST Vew<br>SS T0001<br>SS T0001<br>SS  | IS                                                                                                    |
| Sales Tax Report           >> 3ales Tax Report           Sales Tax Report           SST Youcher No [SST000] ]           Tax Type [] To [222222]           Premove           CJ10         Sales Tax Report           SST Youcher No [SST000] ]           Tax Type [] To [222222]           Premove           CJ10         Sales Tax 1949           0/10/2018 C ab Account           0/10/2018 C ab Account<                                                                                                    | Soft VOUCH     Soft VOUCH     S                                                                                                    | R         SST0001           red Tax Deb         Sase Tax Rec           asse Tax Rec         Starse           is to filter bit         Preyiew           Image: Starse         Starse           Image: Starse         Starse                                                                                                    | Cash Account<br>Cash Account<br>Cash Account<br>Cash Account<br>Cash Account<br>Cash Account<br>Cash Account                                                                                                    | <ul> <li>SST</li> <li>SST</li> <li>Krc Tax Details</li> <li>Tax Record</li> <li>mmary By Tax C</li> <li>Egit</li> <li>Egit</li> <li>Control</li> <li>Control</li> <li>Contro</li> <li>Control</li></ul>                                                                                                    | Txx C<br>200 00<br>300 00<br>300 00<br>181 90<br>181 90<br>3000<br>000<br>000<br>000<br>000<br>000<br>000<br>000                                                                                                    | res Ausent<br>2,200,00<br>3,500<br>10,00<br>5,500<br>5,500<br>5,500<br>5,500<br>5,500<br>5,500<br>5,500<br>5,500<br>5,500<br>5,500<br>5,500<br>5,500<br>5,500<br>1,811,00<br>1,810,00<br>1,801,00<br>1,802,00<br>1,803,00                                                                                                    | Print Date :<br>Page :<br>Dechration No  | 06/10/201<br>1<br>GST Vew<br>SS T0001<br>SS T0001<br>SS T0001<br>SS T0001<br>SS T0001<br>SS T0001<br>SS T0001<br>SS T0001<br>SS T0001<br>SS T0001<br>SS T0001<br>SS T0001<br>SS T0001<br>SS T0001<br>SS T0001<br>SS T0001<br>SS T0001<br>SS T0001<br>SS T0001<br>SS T0001                                                                                                    |                                                                                                    |
| Sales Tax Report           >>>>>>>>>>>>>>>>>>>>>>>>>>>>                                                                                                    | Soft VOCCH     Soft VOCCH     S                                                                                                    | R         SST0001           asse         Tax Deb           asse         Tax Records           asse         Tax Records           asta                                                                                                    | Cash Account<br>Cash Account<br>Cash Account<br>Cash Account<br>Cash Account<br>Cash Account<br>Cash Account<br>Cash Account<br>Cash Account<br>Cash Account<br>Cash Account<br>Cash Account<br>Cash Account<br>Cash Account<br>Cash Account<br>Cash Account<br>Cash Account                                                                                                    | <ul> <li>SST</li> <li>SST</li> <li>Krc Tax Details</li> <li>Tax Record</li> <li>mmary By Tax C</li> <li>Egit</li> <li>Egit</li> <li>Control</li> <li>Control</li> <li>Contro</li> <li>Control</li></ul>                                                                                                    | ade                                                                                                    | 2,200,00<br>-,550,00<br>-,550,00<br>-,5                                                                                                    | Print Date:<br>Page :<br>Dechration No   | 04/10/20/<br>1<br>05T Veue<br>05T Veue<br>05T Veue<br>05T Voue<br>05T Voue<br>05 | IS                                                                                                    |

- 1. Under **Reports** Section Click on **Tax Report**
- 2. Select SST option
- Click on the SST Voucher Magnifying Glass to select SST Voucher Number
- 4. Select Filter option
- 5. Click on Preview

**Note**: Kindly check the report's figure is correct before proceed to Step 5 of SST Reconcile.

#### MYSOFT CORPORATION SDN BHD(500944-U)

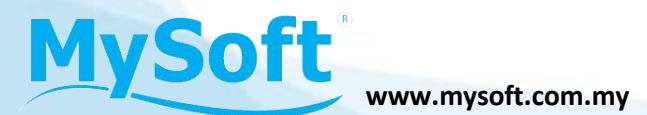

# **Step 5: SST Reconcile**

|                                                                                                    | Return I                                                                                                    | listory                                                                                                    | Quick V                                                                                  | iew                                                                                                    | ( Click )                                                                                                    | the Heading to                                                                                                    | sort data )                                                                                                    |                                                                                                    |                                        |      |
|----------------------------------------------------------------------------------------------------|----------------------------------------------------------------------------------------------------|----------------------------------------------------------------------------------------------------|------------------------------------------------------------------------------------------|----------------------------------------------------------------------------------------------------|----------------------------------------------------------------------------------------------------|----------------------------------------------------------------------------------------------------|----------------------------------------------------------------------------------------------------|----------------------------------------------------------------------------------------------------|----------------------------------------|------|
| Voucher<br>Number                                                                                                    | Taxable<br>Period From                                                                                                    | Taxable<br>Period To                                                                                                    | Return<br>Due Date                                                                       | Tax<br>Payable                                                                                                    | Authorized                                                                                                    | Reconcile                                                                                                    | Submitted                                                                                                    | Status                                                                                                    | Remark                                 |      |
| SST00001                                                                                                    | 01/09/2018                                                                                                    | 31/10/2018                                                                                                    | 30/11/2018                                                                               | 133.63                                                                                                    |                                                                                                    |                                                                                                    |                                                                                                    | READY REC                                                                                                    | CON.                                   | ۷    |
| (1)                                                                                                    |                                                                                                    |                                                                                                    |                                                                                          |                                                                                                    |                                                                                                    |                                                                                                    |                                                                                                    |                                                                                                    |                                        |      |
|                                                                                                    |                                                                                                    |                                                                                                    |                                                                                          |                                                                                                    |                                                                                                    |                                                                                                    |                                                                                                    |                                                                                                    |                                        |      |
|                                                                                                    |                                                                                                    |                                                                                                    |                                                                                          |                                                                                                    |                                                                                                    |                                                                                                    |                                                                                                    |                                                                                                    |                                        |      |
|                                                                                                    |                                                                                                    |                                                                                                    |                                                                                          |                                                                                                    |                                                                                                    |                                                                                                    |                                                                                                    |                                                                                                    |                                        |      |
|                                                                                                    |                                                                                                    |                                                                                                    |                                                                                          |                                                                                                    |                                                                                                    |                                                                                                    |                                                                                                    |                                                                                                    |                                        |      |
|                                                                                                    |                                                                                                    |                                                                                                    |                                                                                          |                                                                                                    |                                                                                                    |                                                                                                    |                                                                                                    |                                                                                                    |                                        |      |
|                                                                                                    |                                                                                                    |                                                                                                    |                                                                                          |                                                                                                    |                                                                                                    |                                                                                                    |                                                                                                    |                                                                                                    |                                        |      |
|                                                                                                    |                                                                                                    |                                                                                                    |                                                                                          |                                                                                                    |                                                                                                    |                                                                                                    |                                                                                                    |                                                                                                    |                                        |      |
|                                                                                                    |                                                                                                    |                                                                                                    |                                                                                          |                                                                                                    |                                                                                                    |                                                                                                    |                                                                                                    |                                                                                                    |                                        |      |
|                                                                                                    |                                                                                                    |                                                                                                    |                                                                                          |                                                                                                    |                                                                                                    |                                                                                                    |                                                                                                    |                                                                                                    |                                        |      |
| Voucher                                                                                                    | Number J                                                                                                    |                                                                                                    |                                                                                          | Show                                                                                                    | 3 ction                                                                                                    | ns 🗆                                                                                                    |                                                                                                    |                                                                                                    |                                        |      |
| Search                                                                                                    |                                                                                                    |                                                                                                    | Su                                                                                       | bmit R                                                                                                    | econcile                                                                                                    | New R                                                                                                    | ecord F                                                                                                    | Print                                                                                                    | Delete                                 | Exi  |
|                                                                                                    |                                                                                                    |                                                                                                    |                                                                                          |                                                                                                    |                                                                                                    |                                                                                                    |                                                                                                    |                                                                                                    |                                        |      |
| ANT NOTE                                                                                                    | 10                                                                                                    |                                                                                                    |                                                                                          |                                                                                                    |                                                                                                    |                                                                                                    |                                                                                                    |                                                                                                    |                                        |      |
| Please r                                                                                                    | ecalculate your                                                                                                    | r SST Return                                                                                                    | sure                                                                                     | e all the va                                                                                                    | lue is up to d                                                                                                    | ate                                                                                                    | /E AGAIN be                                                                                                    | fore <mark>d</mark> o re                                                                                                    | conciliation                           |      |
|                                                                                                    |                                                                                                    |                                                                                                    | U                                                                                        |                                                                                                    |                                                                                                    | U                                                                                                    |                                                                                                    |                                                                                                    |                                        |      |
|                                                                                                    |                                                                                                    | Recalcu                                                                                                    | late SST Retur                                                                           | n                                                                                                    | Con                                                                                                    | firm Reconcil                                                                                                    |                                                                                                    |                                                                                                    |                                        |      |
| File Ma                                                                                                    | FT SST DEMO - I                                                                                                    | Mr. Accountine                                                                                                    | g M30 DEMO<br>orts <u>U</u> tilities                                                     | Window                                                                                                    | Help                                                                                                    |                                                                                                    |                                                                                                    |                                                                                                    |                                        |      |
| SST                                                                                                    | Reconci                                                                                                    | ile                                                                                                    | -                                                                                        | _                                                                                                    | - 1                                                                                                    |                                                                                                    |                                                                                                    |                                                                                                    |                                        |      |
|                                                                                                    |                                                                                                    |                                                                                                    |                                                                                          |                                                                                                    |                                                                                                    |                                                                                                    |                                                                                                    |                                                                                                    |                                        |      |
|                                                                                                    |                                                                                                    | Date<br>Reference                                                                                                    | 31/1                                                                                     | 0/2018                                                                                                    | 1                                                                                                    | Voucher Nur                                                                                                    | nber SST                                                                                                    | 00001                                                                                                    |                                        |      |
|                                                                                                    |                                                                                                    | Description                                                                                                    | ISST<br>SST                                                                              | between 01                                                                                                    | 1<br>/09/2018 and 3                                                                                                    | 1/10/2018                                                                                                    |                                                                                                    |                                                                                                    |                                        |      |
|                                                                                                    |                                                                                                    | Output tax cr                                                                                                    | ode 3220                                                                                 | 000                                                                                                    | Sak                                                                                                    | es/Output                                                                                                    | Гах                                                                                                    |                                                                                                    |                                        |      |
|                                                                                                    |                                                                                                    | Tax control o                                                                                                    | code 3230                                                                                | 00                                                                                                    | C Tax                                                                                                    | control                                                                                                    |                                                                                                    |                                                                                                    |                                        |      |
|                                                                                                    |                                                                                                    | ouiput tax ai                                                                                                    | indurk                                                                                   |                                                                                                    | 133.63 (Sa                                                                                                    | ales Tax )                                                                                                    |                                                                                                    |                                                                                                    |                                        |      |
|                                                                                                    |                                                                                                    |                                                                                                    |                                                                                          |                                                                                                    |                                                                                                    |                                                                                                    |                                                                                                    |                                                                                                    |                                        |      |
|                                                                                                    | Confirm posti                                                                                                    | ing details a                                                                                                    | re correct b                                                                             | ofore ca                                                                                                    |                                                                                                    |                                                                                                    |                                                                                                    |                                                                                                    |                                        |      |
|                                                                                                    |                                                                                                    |                                                                                                    |                                                                                          | civic sur                                                                                                    | /e.                                                                                                    |                                                                                                    | D                                                                                                    |                                                                                                    |                                        |      |
|                                                                                                    | GL Code                                                                                                    |                                                                                                    | Description                                                                              |                                                                                                    | /e.                                                                                                    |                                                                                                    | Det                                                                                                    | oit                                                                                                    | Credit                                 |      |
|                                                                                                    | GL Code<br>32200                                                                                                    | [                                                                                                    | <b>Description</b><br>Sales/Dutput T                                                     | ax                                                                                                    | /e.                                                                                                    |                                                                                                    | Deb<br>133.63                                                                                                    | <b>pit</b>                                                                                                    | Credit                                 |      |
|                                                                                                    | GL Code<br>32200<br>32300                                                                                                    | [                                                                                                    | Description<br>Sales/Dutput T<br>Tax control                                             | ax                                                                                                    | /e.                                                                                                    |                                                                                                    | Det                                                                                                    | <b>vit</b><br>3                                                                                                    | Credit<br>133.63                       |      |
|                                                                                                    | GL Code<br>32200<br>32300                                                                                                    | [                                                                                                    | Description<br>Sales/Dutput T<br>Tax control                                             | ax                                                                                                    | /e.                                                                                                    |                                                                                                    | Det                                                                                                    | <b>iit</b><br>3                                                                                                    | Credit<br>133.63                       |      |
|                                                                                                    | GL Code<br>32200<br>32300                                                                                                    |                                                                                                    | Description<br>Sales/Dutput T<br>Tax control                                             | ax                                                                                                    | /6.                                                                                                    |                                                                                                    | Del:<br>133.63                                                                                                    | <b>it</b><br>3                                                                                                    | Credit<br>133.63                       |      |
| F                                                                                                    | GL Code<br>32200<br>32300                                                                                                    |                                                                                                    | Description<br>Sales/Output T<br>Tax control                                             | ax                                                                                                    | /e.                                                                                                    |                                                                                                    | Det                                                                                                    | <b>it</b><br>3                                                                                                    | Credit<br>133.63<br>8<br><u>S</u> ave  |      |
| F                                                                                                    | GL Code<br>32200<br>32300                                                                                                    |                                                                                                    | Description<br>Sales/Output T<br>Tax control                                             | ax                                                                                                    | /e.                                                                                                    | 2                                                                                                    | Det                                                                                                    | <b>sit</b><br>3                                                                                                    | Credit<br>133.63<br>8<br><u>S</u> ave  |      |
| F<br>Mr. Acco                                                                                                    | GL Code<br>32200<br>32300<br>Remark                                                                                                    | DEMO                                                                                                    | Description<br>Sales/Dutput T<br>Tax control                                             | ax<br>ct is demo                                                                                                    | version. visit                                                                                                    | 7<br>:us at ww 1                                                                                                    | Det<br>133.62                                                                                                    | Dit<br>3                                                                                                    | Credit<br>133.63<br>8<br>Save          |      |
| F<br>Mr. Acco                                                                                                    | GL Code<br>32200<br>32300<br>Remark<br>unting M30<br>Confirm to :                                                                                                    | DEMO<br>save? ?                                                                                                    | Description<br>Sales/Dutput T<br>Tax control                                             | ax<br>ax<br>ax<br>ax                                                                                                    | version. visit                                                                                                    | 7<br>: us at ww 1<br>0                                                                                                    | Det<br>133.62                                                                                                    | oit<br>3<br>[DATA000                                                                                                    | Credit<br>133.63<br>8<br>Save<br>0001] |      |
| Mr. Acco                                                                                                    | GL Code<br>32200<br>32300<br>Remark<br>unting M30<br>Confirm to a                                                                                                    | DEMO<br>save? ?                                                                                                    | Description<br>Sales/Dutput T<br>Tax control                                             | ax<br>ax<br>ct is demo                                                                                                    | version. visit                                                                                                    | <b>7</b><br>: us at ww 1<br>0                                                                                                    | Det<br>133.6                                                                                                    | 9<br>3<br>[DATA000                                                                                                    | Credit<br>133.63<br>8<br>5ave          |      |
| F<br>Mr. Acco                                                                                                    | GL Code<br>32200<br>32300<br>Remark<br>unting M30<br>Confirm to                                                                                                    | DEMO<br>save? ?                                                                                                    | Description<br>Sales/Output T<br>Tax control                                             | ax<br>ax<br>Accountir                                                                                                    | version. visit<br>ig M30 DEM                                                                                                    | us at ww 1<br>0                                                                                                    | Det<br>133.63                                                                                                    | pit<br>3<br>[DATA000<br>ing has d                                                                                                    | Credit<br>133.63<br>8<br>Save<br>0001] | ssfi |
| F<br>Mr. Acco                                                                                                    | GL Code<br>32200<br>32300<br>Remark<br>unting M30<br>Confirm to<br>S<br>S<br>S<br>(                                                                                                    | DEMO<br>save? ?                                                                                                    | Description<br>Sales/Dutput T<br>Tax control                                             | ax<br>ax<br>Accountir                                                                                                    | version. visit<br>g M30 DEM                                                                                                    | 2<br>us at ww 1<br>0<br>tion and Ju                                                                                                    | Det<br>133.63                                                                                                    | DATA000                                                                                                    | Credit<br>133.63<br>8<br>Save<br>0001] | ssft |
| F<br>Mr. Acco                                                                                                    | GL Code<br>32200<br>32200<br>32300<br>Remark<br>unting M30<br>Confirm to :<br>9<br>32                                                                                                    | DEMO<br>save??                                                                                                    | Description<br>Sales/Dutput T<br>Tax control                                             | ax<br>ax<br>Accountir                                                                                                    | version. visit<br>g M30 DEM                                                                                                    | 7<br>us at ww 1<br>o<br>tion and Ju                                                                                                    | Det<br>133.6:<br>130.6:29 AM                                                                                                    | ing has o                                                                                                    | Credit<br>133.63<br>Save               | ssfu |
| F<br>Mr. Acco<br>Ye<br>ST DEMO - M                                                                                                    | GL Code 32200 32200 32200 Remark unting M30 Confirm to S S taccounting M30 taccounting M30 taccounting M30                                                                                                    | DEMO<br>DEMO<br>DEMO                                                                                                    | Description<br>Sales/Dutput T<br>Tax control                                             | ax<br>ax<br>Accountir                                                                                                    | version. visit<br>ng M30 DEM                                                                                                    | o<br>tion and Ju                                                                                                    | Det<br>133.6:<br>133.6:<br>1:06:29 AM                                                                                                    | DATA000                                                                                                    | Credit<br>133.63<br>Save               | ssfi |
| F<br>Mr. Acco<br>Ye<br>ST DEMO - M<br>aance Jans<br>Return                                                                                                    | GL Code           32200           32300           Remark           unting M30           Confirm to :           9           is           is           its           its           History O                                                                                                    | DEMO<br>Save??<br><u>No</u><br>DEMO<br>Utilitis Window                                                                                                    | Description<br>Sales/Dutput T<br>Tax control                                             | ax<br>ax<br>Accountin<br>SST                                                                                                    | version. visit<br>ng M30 DEM<br>Reconcilia                                                                                                    | o<br>tion and Jr                                                                                                    | Det<br>133.6:<br>133.6:<br>1:06:29 AM                                                                                                    | vit 3                                                                                                    | Credit<br>133.63<br>Save               | ssft |
| F<br>Mr. Acco<br>Ye<br>STDEMO - M<br>Nance Jans<br>Return<br>Return                                                                                                    | GL Code<br>32200<br>32200<br>32300<br>Aemark<br>unting M30<br>Confirm to<br>9<br>15<br>16<br>17<br>17<br>17<br>17<br>17<br>17<br>17<br>17<br>17<br>17                                                                                                    | DEMO<br>Save??<br><u>No</u><br>DEMO<br>Utility Window<br>Putility Window<br>Return                                                                                                    | Description<br>Seles/Dutput T<br>Tax control                                             | ax<br>ax<br>ax<br>ax<br>ax<br>ax<br>ax<br>ax<br>ax<br>ax<br>ax<br>ax<br>ax<br>a                                                                                                    | version. visit<br>ng M30 DEM<br>Reconcilia                                                                                                    | ius at ww 1<br>0<br>tion and Ju                                                                                                    | Det<br>133.62<br>L:06:29 AM                                                                                                    | ing has o                                                                                                    | Credit<br>133.63<br>Save               | ssfi |
| F<br>Mr. Acco<br>Ye<br>ST DEMO - M<br>Sance Irans<br>Return<br>Taxabi<br>Period From<br>Period From<br>O(09/201                                                                                                    | GL Code 32200 32300 32300 3emark unting M30 Confirm to b the Accounting M30 the Accounting M30 the Accountin                                                                                                    | DEMO<br>DEMO<br>DEMO<br>Utilities Window<br>Quick Vice<br>Return<br>Return<br>Paybe Date Pay<br>Paybo                                                                                                    | Description<br>Sales/Output T<br>Tax control                                             | ax<br>ax<br>ax<br>ax<br>ax<br>ax<br>ax<br>ax<br>ax<br>ax                                                                                                    | version. visit<br>ng M30 DEM<br>Reconcilia                                                                                                    | ius at ww 1<br>0<br>tion and Ju                                                                                                    | Det<br>133.62<br>L:06:29 AM<br>burnal post<br>Ok<br>temark                                                                                                    | ing has o                                                                                                    | Credit<br>133.63<br>Save               | ssfi |
| F<br>Mr. Acco<br>Ye<br>ST DEMO - M<br>Nance Jrans<br>Return<br>Period Broo<br>Period Foor<br>Period Foor<br>Period Stor<br>Period Stor<br>Stor<br>Period Stor<br>Period Stor<br>Period Stor<br>Period Stor<br>Peri | GL Code 32200 32300 32300 32300 3emark unting M30 Confirm to : 3 tr Accounting M30 tr Accounting M30 t                                                                                                    | DEMO<br>DEMO<br>DEMO<br>Utilities Window<br>DEMO<br>DEMO<br>Utilities Paya<br>Paya 2<br>2                                                                                                    | Vescription<br>Sales/Output T<br>Tax control                                             | ax<br>ax<br>ax<br>ax<br>ax<br>ax<br>ax<br>ax<br>ax<br>ax                                                                                                    | version. visit<br>g M30 DEM<br>Reconcilia                                                                                                    | i us at ww 1<br>0<br>tion and Ju<br>Status F                                                                                                    | Det<br>133.63                                                                                                    | ing has (                                                                                                    | Credit<br>13363<br>Save                | ssft |
| F<br>Mr. Acco<br>Ye<br>ST DEMO - M<br>Nance Irans<br>Return<br>Period Froor<br>01/09/201                                                                                                    | GL Code<br>32200<br>32300<br>Remark<br>unting M30<br>Confirm to a<br>Confirm to a<br>ation Report J<br>History Q<br>Period To Period To<br>32/00/2010 3<br>Submit SST                                                                                                    | DEMO<br>Save??<br>No<br>DEMO<br>Utilities Window<br>Utilities Window<br>Utilities Pay<br>Of 1/2018 1                                                                                                    | Description Sales/Output T Tax control                                                   | ax<br>ax<br>ax<br>ax<br>ax<br>ax<br>ax<br>ax<br>ax<br>ax                                                                                                    | version. visit<br>g M30 DEM<br>Reconcilia                                                                                                    | ius at ww 1<br>0<br>tion and Ju<br>Status F                                                                                                    | Det<br>133.6:<br>1006:29 AM 1<br>Durnal post<br>Dk<br>Ch<br>Ch<br>Ch<br>Ch<br>Ch<br>Ch<br>Ch<br>Ch<br>Ch<br>Ch                                                                                                    | ing has of the second second s | Credit<br>13363<br>Save                | ssfu |
| F<br>Mr. Acco<br>Ye<br>ST DEMO - M<br>ST DEMO - M<br>ST D    | GL Code 32200 32300 32300 Aemark unting M30 Confirm to Confirm to History Q Taxable Taxable Taxable Taxable Submit SST                                                                                                    | DEMO<br>DEMO<br>Save? ?<br>No<br>DEMO<br>Quick Vice<br>Return<br>Return<br>Pay<br>DI / J/2018                                                                                                    | Description<br>Sales/Dutput T<br>Tax control                                             | ax<br>ax<br>ax<br>ax<br>ax<br>ax<br>ax<br>ax<br>ax<br>ax                                                                                                    | version. visit<br>g M30 DEM<br>Reconcilia                                                                                                    | COMALETE                                                                                                    | Det<br>133.6:<br>133.6:<br>1:06:29 AM                                                                                                    | и<br>3<br>[DATA000<br>[DATA000<br>]<br>1<br>2<br>2<br>2<br>2<br>2<br>2<br>2<br>2<br>2<br>2<br>2<br>2<br>2<br>2<br>2<br>2<br>2<br>2                                                                                                    | Credit<br>133.63<br>Save               | ssft |
| Mr. Acco                                                                                                    | GL Code<br>32200<br>32200<br>32300<br>Aemark<br>unting M30<br>Confirm to<br>Confirm to<br>Conf                                                                                                    | DEMO<br>DEMO<br>Save??<br>No<br>DEMO<br>Utilitie Window<br>Utilitie Window<br>DEMO<br>DEMO<br>Utilitie Window<br>Paule Date<br>Paule Date<br>Paule | Description Sales/Dutput T Tax control Tax control U U U U U U U U U U U U U U U U U U U | ax ax ax ax ax ax ax ax ax ax ax ax ax a                                                                                                    | version. visit<br>ng M30 DEM<br>Reconcilia                                                                                                    | Commenter of the second second | Det<br>133.6:<br>133.6:<br>1:06:29 AM                                                                                                    | и<br>3<br>(DATA000<br>(DATA000<br>)<br>10<br>х                                                                                                    | Credit<br>133.63<br>Save               | ssfu |
| Mr. Acco                                                                                                    | GL Code<br>32200<br>32200<br>32300<br>Aemark<br>unting M30<br>Confirm to<br>Confirm to<br>Conf                                                                                                    | DEMO<br>Save??<br>No<br>DEMO<br>Utildte Window<br>Utildte Window<br>DEMO<br>Utildte Vice<br>Return<br>Return<br>Paule Data<br>Paul<br>Suite Submit<br>Suite to Submit                                                                                                    | Description Sales/Dutput T ax control Tax control U U U U U U U U U U U U U U U U U U U  | ect is demo<br>Accountir<br>SST<br>Clok the Head<br>of Reconcil<br>13/10/2011                                                                                                    | version. visit<br>ng M30 DEM<br>Reconcilia                                                                                                    | Compared and June 2015                                                                                                    | Det<br>133.6:<br>133.6:<br>1:06:29 AM                                                                                                    | и́t<br>3<br>(DATA000<br>Ing has с                                                                                                    | Credit<br>133.63<br>Save               | ssft |
| Mr. Acco                                                                                                    | GL Code<br>32200<br>32200<br>32300<br>Aemaik<br>unting M30<br>Confirm to :<br>9<br>1:<br>1:<br>1:<br>1:<br>1:<br>1:<br>1:<br>1:<br>1:<br>1:                                                                                                    | DEMO Save?? No DEMO URINEE Window URINEE Window URINEE State Part State State                                                                                                    | Description<br>Sales/Dutput T<br>Tax control                                             | ect is demo<br>Accountin<br>SST<br>Click the Head<br>ad Reconcil<br>31/10/201                                                                                                    | version. visit<br>ng M30 DEM<br>Reconcilia                                                                                                    | Constants of the second second | Det<br>133.6:<br>133.6:<br>1:06:29 AM                                                                                                    | и<br>(DATA000<br>Ing has c<br>100<br>×                                                                                                    | Credit<br>133.63<br>Save               | ssfi |
| F<br>Mr. Acco<br>Ye<br>ST DEMO - M<br>hance Jrans<br>Return<br>Taxabi<br>Period From<br>01/09/201                                                                                                    | GL Code<br>32200<br>32200<br>32200<br>Aremark<br>unting M30<br>Confirm to :<br>9<br>1<br>1<br>1<br>1<br>1<br>1<br>1<br>1<br>1<br>1<br>1<br>1<br>1                                                                                                    | DEMO Save?? No DEMO Utilities Window Utilities Window Uti                                                                                                    | Description<br>Sales/Dutput T<br>Tax control                                             | ect is demo act is demo accountir accountir ac | version. visit<br>g M30 DEM<br>Reconcilia                                                                                                    | Contion and Ju                                                                                                    | Det<br>133.6:<br>133.6:<br>1 | и                                                                                                    | Credit<br>133.63<br>Save               | ssft |
| F<br>Mr. Acco<br>Ye<br>ST DEMO - M<br>ance Jrans<br>Return<br>Taxabi<br>Period From<br>01/09/201                                                                                                    | GL Code 32200 32200 32200 Confirm to Confirm to Confirm                                                                                                    | DEMO<br>Save??<br>No<br>DEMO<br>Utilities Window<br>Utilities Window<br>Utilities Window<br>Utilities Window<br>Utilities Window<br>Utilities Window<br>Utilities Window<br>Utilities Window<br>Utilities Window<br>Utilities Window<br>Utilities Utilities<br>Utilities Utilities<br>Utilities<br>Utilities<br>Utilit                                                                                                    | Description<br>Sales/Dutput T<br>Tax control                                             | ax ax ax ct is demo Accountir SST Clock the Head ad Reconcil 33/10/201                                                                                                    | version. visit<br>g M30 DEM<br>Reconcilia                                                                                                    | C I I I I I I I I I I I I I I I I I I I                                                                                                    | Det<br>133.6:<br>133.6:<br>L:06:29 AM<br>Det<br>Det<br>Det<br>Det<br>Det<br>Det<br>Det<br>Det                                                                                                    | и<br>3<br>[DATA000<br>Ing has с<br>х                                                                                                    | Credit<br>133.63<br>Save               | ssfu |
| F<br>Mr. Acco<br>Ye<br>ST DEMO - M<br>ance Jans<br>Return<br>Taxabi<br>Period From<br>01/09/201                                                                                                    | Submit SST                                                                                                    | DEMO<br>DEMO<br>Save??<br><u>No</u><br>DEMO<br>Utilities Window<br>Utilities Window<br>Utilities Pay<br>Out C Vice<br>Return<br>Sure to Submit?                                                                                                    | Description<br>Seles/Output T<br>Tax control                                             | ax ax ax ax ax ax ax ax ax ax ax ax ax a                                                                                                    | version. visit<br>g M30 DEM<br>Reconcilia                                                                                                    | Contraction and Junit                                                                                                    | Det<br>133.6:<br>133.6:<br>L:06:29 AM T<br>burnal post<br>Ck<br>temark                                                                                                    | ing has α                                                                                                    | Credit<br>133.63<br>Save               | ssfi |
| F<br>Mr. Acco<br>Ye<br>ST DEMO - M<br>hance Tans<br>Return<br>Taxabi<br>Period from<br>01/09/201                                                                                                    | GL Code<br>32200<br>32300<br>Remark<br>unting M30<br>Confirm to (<br>2)<br>st<br>tr. Accounting M30<br>tr. Accounting M30<br>(<br>2)<br>st<br>tr. Accounting M30<br>(<br>2)<br>st<br>tr. Accounting M30<br>(<br>tr. Accounting M30<br>(<br>2)<br>st<br>tr. Accounting M30<br>(<br>2)<br>st<br>tr. Accounting M | DEMO<br>DEMO<br>Utilities Windon<br>Quick Vice<br>Recture<br>North 2000 11<br>1                                                                                                    | Description<br>Sales/Output T<br>Tax control                                             | ax ax ax ax ax ax ax ax ax ax ax ax ax a                                                                                                    | version. visit<br>g M30 DEM<br>Reconcilia                                                                                                    | status F                                                                                                    | Det<br>133.6:<br>133.6:<br>L:06:29 AM []<br>burnal post<br>Ck<br>cemark                                                                                                    | ing has o                                                                                                    | Credit<br>13363<br>Save                | ssfu |
| F<br>Mr. Acco<br>Ye<br>ST DEMO - M<br>hance Jans<br>Return<br>Taxabi<br>Period from<br>01/09/201                                                                                                    | GL Code 32200 32300 32300 3emark unting M30 Confirm to 1 3 tr Accounting M30 tr Accounting M30 tr Acco                                                                                                    | DEMO<br>DEMO<br>Utilities Windon<br>DEMO<br>Utilities Windon<br>DEMO<br>Utilities Wi       | Description<br>Sales/Output T<br>Tax control                                             | ax ax ax ax ax ax ax ax ax ax ax ax ax a                                                                                                    | version. visit<br>g M30 DEM<br>Reconcilia<br>submitted<br>submitted | sus at ww 1<br>0<br>tion and Ju<br>5<br>Status F<br>Status F                                                                                                    | Det<br>133.62<br>L:06:29 AM 1<br>burnal post<br>Ck<br>cemark                                                                                                    | ing has o                                                                                                    | Credit<br>13363<br>Save                | ssf  |

- 1. Select the SST Return Voucher
- 2. Click on Reconcile
- 3. Make sure the **Status** is **READY RECON**.
- 4. If the Status is NOT READY RECON., Click on Recalculate SST Return
- 5. If the Status is READY RECON., Click on Confirm Reconcile
- 6. Check the **Double Entry Preview** make sure is correct
- 7. Fill in Remark if any
- 8. Click on Save
- 9. Click on Yes
- 10. Finally Click on Ok to Exit
- Click on Submit to avoid any amendment of the transaction
- 12. Click on Yes

#### MYSOFT CORPORATION SDN BHD(500944-U)